## Inverter

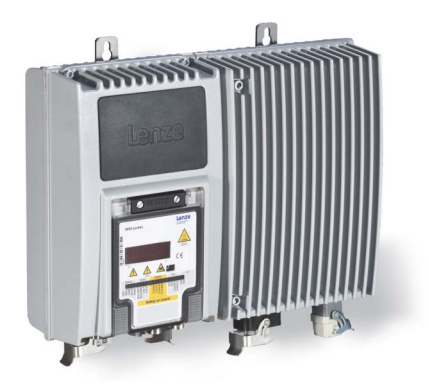

# 8400

E84Dxxxxx...

Inverter Drives 8400 protec · Drive-based safety \_\_\_\_\_

Software manual EN

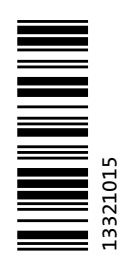

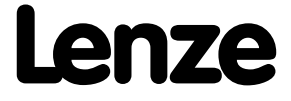

## Contents

| 1         | About this docum               | entation                                                |  |  |  |  |  |
|-----------|--------------------------------|---------------------------------------------------------|--|--|--|--|--|
| 1.1       | Document history               |                                                         |  |  |  |  |  |
| 1.2       | Conventions used               |                                                         |  |  |  |  |  |
| 1.3       | Terminology used               |                                                         |  |  |  |  |  |
| 1.4       | Terms and abbrev               | ations used in drive-based safety                       |  |  |  |  |  |
| 1.5       | Notes used                     |                                                         |  |  |  |  |  |
| <b>ว</b>  | Introduction                   |                                                         |  |  |  |  |  |
| Z<br>2 1  | Eunctional range               | f the functional cafety (chort overview)                |  |  |  |  |  |
| 2.1<br>วว | Function mode of               | context engineering                                     |  |  |  |  |  |
| 2.2<br>วว | Connection to the              | application                                             |  |  |  |  |  |
| 2.5       |                                | application                                             |  |  |  |  |  |
|           | 2.5.1 L5_5/VII                 | Status information                                      |  |  |  |  |  |
|           | 2.3.1.1                        | Status information                                      |  |  |  |  |  |
|           | 2.3.1.2                        | I/O-Status Information                                  |  |  |  |  |  |
|           | 2.3.1.3                        |                                                         |  |  |  |  |  |
|           | 2.3.1.4                        | Iransferring the control information to the application |  |  |  |  |  |
| ~ 4       | 2.3.1.5                        | Interconnection examples                                |  |  |  |  |  |
| 2.4       | Parameter setting              | and configuration                                       |  |  |  |  |  |
| 2.5       | Diagnostics & erro             | r management                                            |  |  |  |  |  |
| 3         | Safe configuration             | I                                                       |  |  |  |  |  |
| 3.1       | Change paramete                | r settings                                              |  |  |  |  |  |
| 3.2       | Import/export pai              | ameter settings                                         |  |  |  |  |  |
| 3.3       | Plausibility check             | •                                                       |  |  |  |  |  |
| 3.4       | General paramete               | rs                                                      |  |  |  |  |  |
|           | 3.4.1 Setting                  | of the safety address                                   |  |  |  |  |  |
| 3.5       | Safety functions               | ,                                                       |  |  |  |  |  |
|           | 3.5.1 Stop fur                 |                                                         |  |  |  |  |  |
|           | 3.5.1.1                        | Prioritisation                                          |  |  |  |  |  |
|           | 3.5.1.2                        | Restart behaviour                                       |  |  |  |  |  |
|           | 3.5.1.3                        | Emergency stop function (SSE)                           |  |  |  |  |  |
|           | 3.5.1.4                        | Safe torque off (STO)                                   |  |  |  |  |  |
|           | 3.5.1.5                        | Safe stop 1 (SS1)                                       |  |  |  |  |  |
|           | 352 Operatio                   | n mode selection                                        |  |  |  |  |  |
|           | 3521                           | Operation mode selector (OMS)                           |  |  |  |  |  |
|           | 3522                           | Enable switch (ES)                                      |  |  |  |  |  |
| 36        | Safety bus                     |                                                         |  |  |  |  |  |
| 2.0       | 361 PROFICE                    | fe connection                                           |  |  |  |  |  |
|           | 2.0.1 1.01130                  | PROFisafe output data                                   |  |  |  |  |  |
|           | 3.6.1.2                        | PROFIsafe input data                                    |  |  |  |  |  |
| 4         | Safety option 20               |                                                         |  |  |  |  |  |
| _         |                                |                                                         |  |  |  |  |  |
| 5         | Safety option 30               |                                                         |  |  |  |  |  |
| 5.1       | Safe inputs                    |                                                         |  |  |  |  |  |
| 6         | Safe parameter tra             | ansfer                                                  |  |  |  |  |  |
| 6.1       | Send safe data                 |                                                         |  |  |  |  |  |
| 6.2       | Read safe data from device     |                                                         |  |  |  |  |  |
| 6.3       | Write parameter set into file  |                                                         |  |  |  |  |  |
| 6.4       | Read parameter set out of file |                                                         |  |  |  |  |  |
| 6.5       | General reset of d             | evice                                                   |  |  |  |  |  |
|           |                                |                                                         |  |  |  |  |  |

## Contents

| 7   | Parameter reference | 50 |
|-----|---------------------|----|
| 7.1 | Parameter list      | 50 |
| 7.2 | Table of attributes | 65 |
|     | Index               | 67 |

The manual contains the complete information on the application as directed of the decentralised controllers 8400 protec with drive-based safety (safety option 20 and 30).

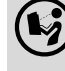

Please read the mounting instructions supplied with the controller before you start working!

The mounting instructions contain safety instructions that must be observed!

## Target group

This manual is intended for all persons who want to parameterise, configure, and diagnose the integrated safety systems in controllers of the 8400 protec series with the L-force »Engineer« engineering software.

## Validity

The information given in this manual applies to 8400 protec controllers with the following nameplate data:

| Product series                                 | From software version   |       |  |  |  |  |
|------------------------------------------------|-------------------------|-------|--|--|--|--|
| 8400 protec StateLine                          |                         |       |  |  |  |  |
| with safety option 20                          | E84DSWTxxxxxN0xxx-xKxxS | 01.00 |  |  |  |  |
| with safety option 30                          | 01.00                   |       |  |  |  |  |
| 8400 protec HighLine                           |                         |       |  |  |  |  |
| with safety option 20 E84DHWTxxxxxxN0xxx-xKxxS |                         | 01.00 |  |  |  |  |
| with safety option 30                          | 01.00                   |       |  |  |  |  |

## Screenshots/application examples

All screenshots provided in this documentation are application examples. Depending on the software version of the controller and the version of the installed »Engineer« software, the screenshots in this documentation may differ from the representation in the »Engineer«.

## -`@\_- Tip!

Information and tools for Lenze products are provided in the download area at

<u>http://www.Lenze.com</u>  $\rightarrow$  Download

## **1.1** Document history

| Version |         |      | Description                                    |  |  |
|---------|---------|------|------------------------------------------------|--|--|
| 2.4     | 05/2013 | TD05 | Corrections                                    |  |  |
| 2.3     | 01/2013 | TD05 | Converted to new layout                        |  |  |
| 2.2     | 02/2010 | TD14 | Corrections                                    |  |  |
| 2.1     | 11/2009 | TD14 | Corrections                                    |  |  |
| 2.0     | 09/2009 | TD14 | orrections and extension by safety option SO20 |  |  |
| 1.0     | 05/2009 | TD14 | irst edition                                   |  |  |

1.2 Conventions used

## 1.2 Conventions used

This manual uses the following conventions to distinguish between different types of information:

\_\_\_\_\_

| Type of information          | Writing           | Examples/notes                                                                                                    |  |  |  |
|------------------------------|-------------------|----------------------------------------------------------------------------------------------------|--|--|--|
| Spelling of numbers          |                   |                                                                                                    |  |  |  |
| Decimal separators Point     |                   | The decimal point is generally used.<br>For example: 1234.56                                                                                                    |  |  |  |
| Text                         |                   |                                                                                                    |  |  |  |
| Version information          | Blue text colour  | Information that is only valid for or from a certain software<br>version of the controller is marked accordingly in this<br>manual.<br>Example: This function extension is available from software<br>version V3.0! |  |  |  |
| Program name                 | » «               | The Lenze »Engineer« PC software                                                                                                    |  |  |  |
| Window                       | italics           | The Message window / The Options dialog box                                                                                                    |  |  |  |
| Variable name                |                   | By setting <i>bEnable</i> to TRUE                                                                                                    |  |  |  |
| Control element              | bold              | The OK button / The Copy command / The Properties tab / The Name input field                                                                                                    |  |  |  |
| Sequence of menu<br>commands |                   | If the execution of a function requires several commands,<br>the individual commands are separated by an arrow: Select<br><b>File→Open</b> to                                                                       |  |  |  |
| Shortcut                     | <bold></bold>     | Press <b><f1></f1></b> to open the online help.                                                                                                    |  |  |  |
|                              |                   | If a command requires a combination of keys, a "+" is placed<br>between the key symbols:<br>Use <b><shift>+<esc></esc></shift></b> to                                                                               |  |  |  |
| Hyperlink                    | <u>Underlined</u> | Optically highlighted reference to another topic. In this documentation activated by mouse-click.                                                                                                    |  |  |  |
| Icons                        |                   |                                                                                                    |  |  |  |
| Page reference               | (🕮 5)             | Optically highlighted reference to another page. In this documentation activated by mouse-click.                                                                                                    |  |  |  |
| Step-by-step instructions    |                   | Step-by-step instructions are indicated by a pictograph.                                                                                                    |  |  |  |

Information that is only valid for or as from a certain software version of the controller are marked accordingly in this manual.

1.3 Terminology used

\_\_\_\_\_

## 1.3 Terminology used

| Term              | Meaning                                                                                                    |
|-------------------|----------------------------------------------------------------------------------------------------|
| »Engineer«        | Lenze PC software which supports you in "engineering" (parameterisation, diagnostics and configuration) throughout the whole life cycle, i.e. from planning to maintenance of the commissioned machine.                                                                                                    |
| Application block | Block for a technology application (e.g. actuating drive - speed)<br>A technology application is a drive solution based on the experience and<br>know-how of Lenze in which function blocks interconnected to a signal flow<br>form the basis for implementing typical drive tasks.                                                                                                    |
| Code              | Parameter used for controller parameterisation or monitoring.<br>The term is usually called "index".                                                                                                    |
| Display codes     | Parameter that displays the current status or value of a system block input/<br>output.                                                                                                    |
| FB Editor         | Function block editor<br>Graphical interconnection tool which is provided for FB interconnections in<br>the »Engineer« on the <b>FB editor</b> tab and by means of which the applications<br>integrated in the drive can also be reconfigured and extended by individual<br>functions.                                                                                                    |
| Function block    | <ul> <li>General designation of a function block for free interconnection (only HighLine).</li> <li>A function block can be compared with an integrated circuit that contains a certain control logic and delivers one or several values when being executed.</li> <li>Each function block has a unique identifier (the instance name) and a processing number which defines the position at which the function block is calculated during the task cycle.</li> </ul> |
| Lenze setting     | This setting is the default factory setting of the device.                                                                                                    |
| Port block        | Block for implementing the process data transfer via a fieldbus                                                                                                    |
| Subcode           | If a code contains several parameters, these are stored in the "subcodes".<br>This Manual uses a slash "/" as a separator between code and subcode<br>(e.g. "C00118/3").<br>The term is usually called "subindex".                                                                                                    |
| System block      | System blocks provide interfaces to basic functions and to the hardware of the controller in the FB editor of the »Engineer« (e.g. to the digital inputs).                                                                                                    |

1.4 Terms and abbreviations used in drive-based safety

## **1.4** Terms and abbreviations used in drive-based safety

| Abbreviation       | Meaning                                                                    |  |  |
|--------------------|----------------------------------------------------------------------------|--|--|
| 240                | 24-V voltage supply for non-safe feedback                                  |  |  |
| OFF state          | Signal state of the sensors when they are activated or respond             |  |  |
| DO                 | Non-safe feedback output                                                   |  |  |
| ON state           | Signal state of the sensors in normal operation                            |  |  |
| F-PLC              | Safety PLC                                                                 |  |  |
| GSE                | File with device-specific data for establishing the PROFIBUS communication |  |  |
| GSDML              | File with device-specific data for establishing the PROFINET communication |  |  |
| Cat.               | Category according to EN 954-1 (valid until 30 November 2009)              |  |  |
| Optocoupler supply | Supply of optocouplers to control the driver                               |  |  |
| OSSD               | Output Signal Switching Device, tested signal output                       |  |  |
| PELV               | Protective extra low voltage                                               |  |  |
| PL                 | Performance Level according to EN ISO 13849-1                              |  |  |
| PM                 | P/N switching signal paths                                                 |  |  |
| PP                 | P/P switching signal paths                                                 |  |  |
| PS                 | PROFIsafe                                                                  |  |  |
| PWM                | Pulse width modulation                                                     |  |  |
| S bus              | Safety bus                                                                 |  |  |
| SD-In              | Safe input (Safe Digital Input)                                            |  |  |
| SD-Out             | Safe output (Safe Digital Output)                                          |  |  |
| SELV               | Safety extra low voltage                                                   |  |  |
| SIA, SIB           | Safe input, channel A or channel B                                         |  |  |
| SIL                | Safety Integrity Level according to IEC 61508                              |  |  |
| SO                 | integrated safety option                                                   |  |  |

\_\_\_\_\_

| Abbreviation | Safety function                               |
|--------------|-----------------------------------------------|
| AIE          | Error acknowledgement (Acknowledge in Error)  |
| AIS          | Restart acknowledgement (Acknowledge in Stop) |
| ES           | Safe enable switch (Enable Switch)            |
| OMS          | Operation mode selector                       |
| SS1          | Safe stop 1                                   |
| SSE          | Emergency stop (Safe Stop Emergency)          |
| STO          | Safe torque off<br>Formerly: Safe standstill  |

1.5 Notes used

## 1.5 Notes used

The following signal words and symbols are used in this documentation to indicate dangers and important information:

\_\_\_\_\_\_

## Safety instructions

Layout of the safety instructions:

## Danger!

(characterises the type and severity of danger)

Note

(describes the danger and gives information about how to prevent dangerous situations)

| Pictograph  | Signal word | Meaning                                                                                                    |
|-------------|-------------|----------------------------------------------------------------------------------------------------|
|             | Danger!     | Danger of personal injury through dangerous electrical voltage<br>Reference to an imminent danger that may result in death or serious personal<br>injury if the corresponding measures are not taken. |
| $\triangle$ | Danger!     | Danger of personal injury through a general source of danger<br>Reference to an imminent danger that may result in death or serious personal<br>injury if the corresponding measures are not taken.   |
| STOP        | Stop!       | <b>Danger of property damage</b><br>Reference to a possible danger that may result in property damage if the<br>corresponding measures are not taken.                                                 |

## **Application notes**

| Pictograph Signal word |       | Meaning                                         |  |  |
|------------------------|-------|-------------------------------------------------|--|--|
| i                      | Note! | Important note to ensure trouble-free operation |  |  |
| -`@                    | Tip!  | Useful tip for easy handling                    |  |  |
| (kj)                   |       | Reference to another documentation              |  |  |

2.1 Functional range of the functional safety (short overview)

## 2 Introduction

The safety concept of the decentralised frequency inverters 8400 protec provide three safety options depending on the device version.

## Safety option 10 (SO10):

• The drive-based safety implemented in the inverter permits to connect external safety components, e.g. passive sensors. Active sensors with self-testing signals can be directly connected without using further components.

## Safety option 20 (SO20):

• The drive is switched off safely by a higher-level safety PLC via PROFIsafe/PROFINET.

## Safety option 30 (SO30):

• The safe disconnection can both be carried out by a higher-level safety PLC via PROFIsafe/ PROFINET and through the connection of active or passive sensors.

## Note!

Safety options 20 and 30 can be parameterised via the »Engineer«.

The motion functions are continued to be executed by the controller. The drive-based safety monitors the safe compliance with the limit values. When the limit values are exceeded, the drive-based safety starts the control functions according to EN 60204-1 directly in the controller.

The safety functions are suitable for applications according to IEC 61508 to SIL 3 and achieve the performance level (PL) e according to EN ISO 13849-1.

The requirements of the EN 954-1 standard which was valid until 30 November 2009 are fulfilled for safety option 10 to control category 4 and for safety option 20 and 30 to control category 3.

# E

Detailed information on technical data and electrical installation can be found in the mounting instructions for the 8400 protec.

## 2.1 Functional range of the functional safety (short overview)

| Safety option    | Safety function |            |            |            |           | Safety bus |
|------------------|-----------------|------------|------------|------------|-----------|------------|
|                  | <u>STO</u>      | <u>SS1</u> | <u>SSE</u> | <u>OMS</u> | <u>ES</u> | PROFINET   |
| Safety option 10 | ~               | ~          |            |            |           |            |
| Safety option 20 | ~               | 1          | ~          | ~          | 1         | √          |
| Safety option 30 | ~               | ~          | ~          | ~          | ~         | √          |

2.2 Function mode of safety engineering

## 2.2 Function mode of safety engineering

## **Disconnecting paths**

The transmission of the pulse width modulation is safely (dis-)connected by the drive-based safety. Hence the drivers do not create a rotating field. The motor is safely switched to torqueless operation (STO).

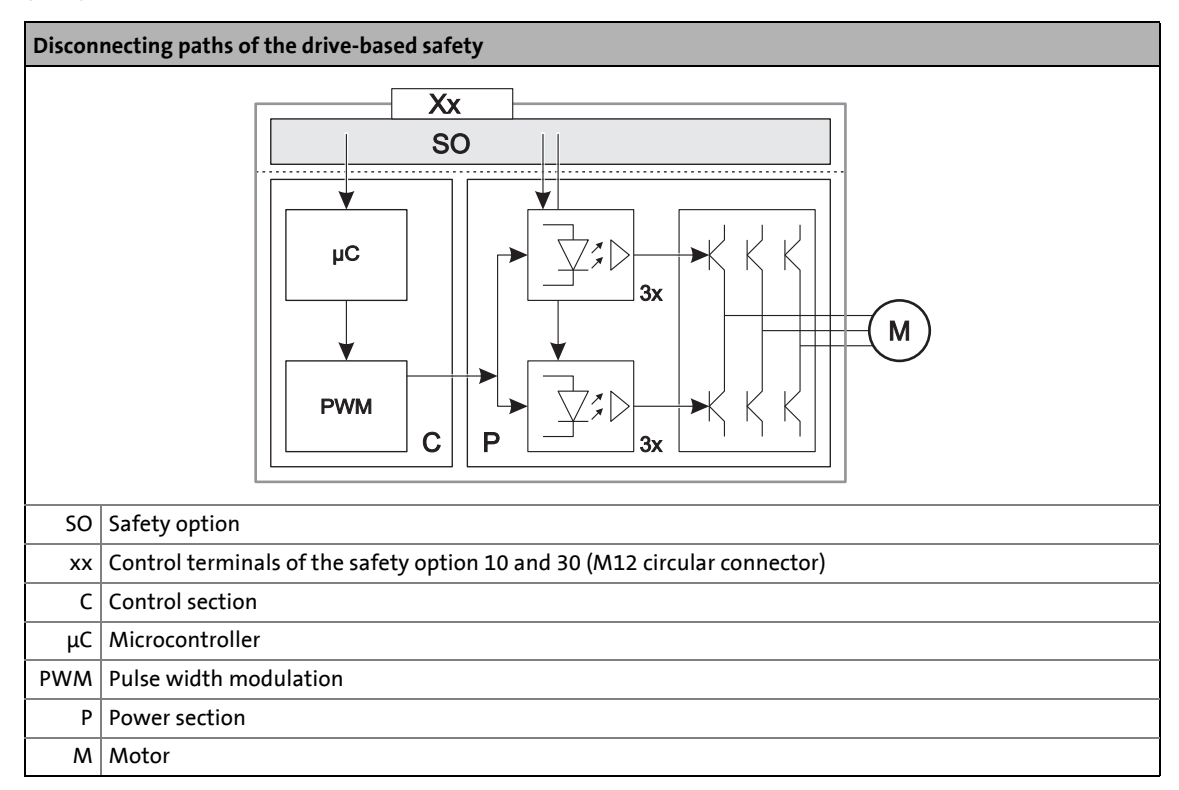

## Safety status

When the controller is switched off by the safety system, it is changed to the "Safe torque off active" status

- "Drive is torque-free" is entered in the logbook.
- C00155 (Bit 10 = 1) displays "Safe torque off active".

## Fail-safe status

## Note!

If internal errors of the safety system are detected, the motor is safely switched to torqueless operation (fail-safe state).

2.3 Connection to the application

## 2.3 Connection to the application

When a safety function is requested, the safety technology activates the corresponding safe monitoring function. The only standstill function executed directly is the "safe torque off" (STO) function. All other safety functions require a controller action which is safely monitored.

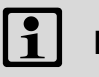

Note!

The execution of the corresponding action (e.g. braking, braking to standstill, holding the standstill position) requires an appropriate application interconnection <u>which must</u> <u>be provided by the operator!</u>

## "LS\_SMInterface" system block

The <u>LS\_SMInterface</u> system block in the function block editor of the »Engineer« serves to transmit the control and status information from the safety system to the application. (<u>11</u>2)

## **Basic procedure**

- Activation of the safety function (e.g. SS1 safe stop 1).
   Monitoring starts.
- 2. Via a control word, the safety system transmits the information to the controller that the safety function has been activated.
- 3. The application evaluates the control word and starts the required motion sequence (e.g. braking).

## Internal communication

The drive-based safety system and the standard device communicate via an internal interface.

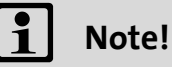

If the communication to the controller is interrupted, e.g. by switching off the controller, the safety system responds with the following actions:

- Error stop with STO is activated.
- Error message "Warning" is transmitted.
- The LED "S-Error" on the front of the controller is on.

The required error acknowledgement (AIE) is possible via the safety bus and with SO30 via the error acknowledgement input (plug X62).

Further information can be found in chapter "Diagnostics & error management" ((1) 20).

2.3 Connection to the application

## 2.3.1 "LS\_SMInterface" system block

The system block **LS\_SMInterface** is the interface to the integrated safety system in the function block editor of the »Engineer«.

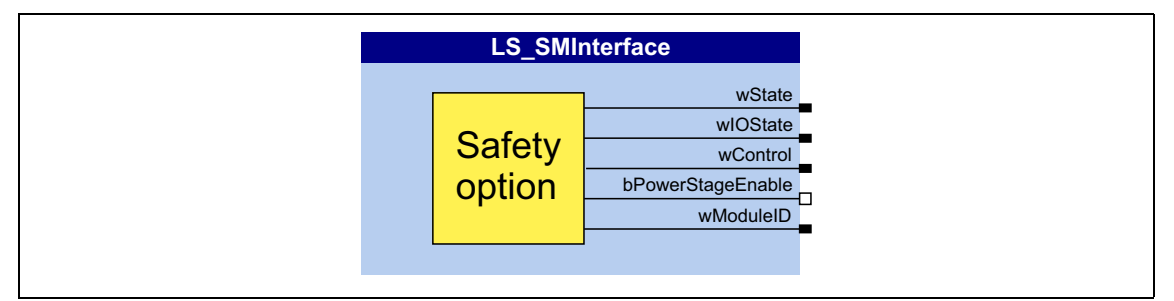

| Output<br>D       | ata type | Value/meanin                                                                                                    | g                                         |  |
|-------------------|----------|----------------------------------------------------------------------------------------------------|-------------------------------------------|--|
| wState            | WORD     | Bit coded status information of the drive-based safety <ul> <li><u>Status information</u> (□ 12)</li> </ul>                                                         |                                           |  |
| wIOState          | WORD     | Bit coded I/O information of the drive-based safety<br>▶ I/O-Status information (□ 13)                                                                              |                                           |  |
| wControl          | WORD     | Bit coded control information of the drive-based safety <u>Control information</u> (III 13) <u>Transferring the control information to the application</u> (III 14) |                                           |  |
| bPowerStageEnable |          | Status signal "Inverter enable"                                                                                                    |                                           |  |
|                   | BOOL     | TRUE                                                                                                    | Inverter is enabled by the safety system. |  |
| wModuleID         |          | ID of the safety system in the controller                                                                                                    |                                           |  |
|                   | WORD     | 0                                                                                                    | No safety system available                |  |
|                   |          | 1                                                                                                    | Safety option 10 (SO10):                  |  |
|                   |          | 2                                                                                                    | Reserved                                  |  |
|                   |          | 3                                                                                                    | Safety option 20 (SO20):                  |  |
|                   |          | 4                                                                                                    | Safety option 30 (SO30):                  |  |

## 2.3.1.1 Status information

The drive-based safety system transmits information about the status of the requested or active safety functions with the bit coded status signal *wState*.

| Bit      | Name                             | Meaning                                                                                                    |  |
|----------|----------------------------------|----------------------------------------------------------------------------------------------------|--|
| 0        | STO                              | <ul> <li>Function <u>Safe torque off (STO)</u> is active.</li> <li>The drive is safely switched to torqueless operation.</li> </ul> |  |
| 3        | EC_STO                           | Error stop category 0: Function Safe torque off (STO) is active.                                                                    |  |
| 4        | EC_SS1                           | ror stop category 1: Function <u>Safe stop 1 (SS1)</u> is active.                                                                   |  |
| 14       | Error active                     | Drive-based safety system in error status (trouble or warning).                                                                     |  |
| Unlisted | bits are reserved for future ext | ensions!                                                                                                    |  |

[2-1] Bit coding of the status signal *wState* 

## 2.3 Connection to the application

## 2.3.1.2 I/O-Status information

The bit-coded *wIOState* status signal serves to transfer the status the safe inputs and the safe output:

| Bit      | Name                             | Meaning                                                      |
|----------|----------------------------------|--------------------------------------------------------------|
| 0        | SD-In1                           | Sensor input 1 in ON state.                                  |
| 1        | SD-In2                           | Sensor input 1 in ON state.                                  |
| 5        | AIS                              | Restart is acknowledged via terminal (negative edge: 1טע0).  |
| 6        | AIE                              | Error is acknowledged via terminal (negative edge: 1억0).     |
| 8        | PS_AIS                           | Restart is acknowledged via safety bus (positive edge: 0⊅1). |
| 9        | PS_AIE                           | Error is acknowledged via safety bus (positive edge: 071).   |
| Unlisted | bits are reserved for future ext | iensions!                                                    |

[2-2] Bit coding of the *wIOState* status signal

## 2.3.1.3 Control information

The bit coded *wControl* control signal serves to transfer information about requested or active safety functions. The application in the controller must evaluate the control signal and carry out the corresponding action.

• It is possible to request/activate several safety functions at the same time.

| Bit      | Name                             | Meaning                                                                                                    |
|----------|----------------------------------|----------------------------------------------------------------------------------------------------|
| 0        | SS1 active                       | Safe stop 1 (SS1) is active.                                                                                                    |
| 2        | ES active                        | Enable switch (ES) function for motion functions in special operations is active.                                                                                                    |
| 3        | OMS                              | Operation mode selector (OMS) function for special operations is requested.                                                                                                    |
| 4        | SSE active                       | <ul> <li>Emergency stop function (SSE) is active.</li> <li>Depending on the parameterisation of the emergency stop function, bit 1 (SS1 active) or bit 0 of the status signal <i>SMI_wState</i> (STO active) is set after the function has ended.</li> </ul> |
| 5        | OMS active                       | Special operation is active.                                                                                                    |
| Unlisted | bits are reserved for future ext | ensionsl                                                                                                    |

[2-3] Bit coding of the *wControl* control signal

## Note!

The application in the controller must evaluate the control signal *wControl* and carry out the corresponding action. The execution of the corresponding action (e.g. braking to standstill) requires an appropriate application interconnection <u>which must be provided</u> by the operator!

See the following subchapter "<u>Transferring the control information to the application</u>". (<u>1</u>4)

2.3 Connection to the application

## 2.3.1.4 Transferring the control information to the application

In the simplest case, you only have to go to the <u>I/O level</u> in the FB editor and connect the *wControl* output of the **LS\_SMInterface** system block with the *wSMControl* input of the application block:

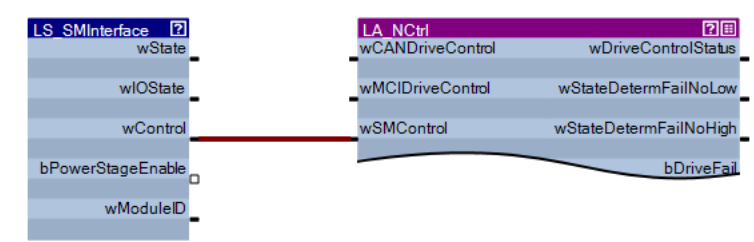

On the application level, the *wSMControl* input is connected with the **motion control kernel**. The **motion control kernel** evaluates the transmitted control information and activates the required motion sequence (e.g. braking).

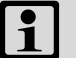

## Note!

At present, the **motion control kernel** only evaluates bit 0 (<u>SS1</u>). When this safety function is requested, the drive will be decelerated to standstill along the stop ramp set in C02610/3.

Additional functions are in preparation.

2.3 Connection to the application

## 2.3.1.5 Interconnection examples

... for decoding the status and control information of the drive-based safety system into single boolean signals.

How to decode the status information into single boolean status signals:

- 1. Go to the <u>I/O level</u> in the FB editor and connect the *wState* output of the **LS\_SMInterface** system block with one of the free inputs *wFreeIn1* ... *wFreeIn4* of the application block.
  - In the following example, the *wState* output is connected with the free *wFreeIn1* input of the LA\_NCtrl application block on the I/O level.
  - For a better overview, all other connections of the LA\_NCtrl application block are not shown here.

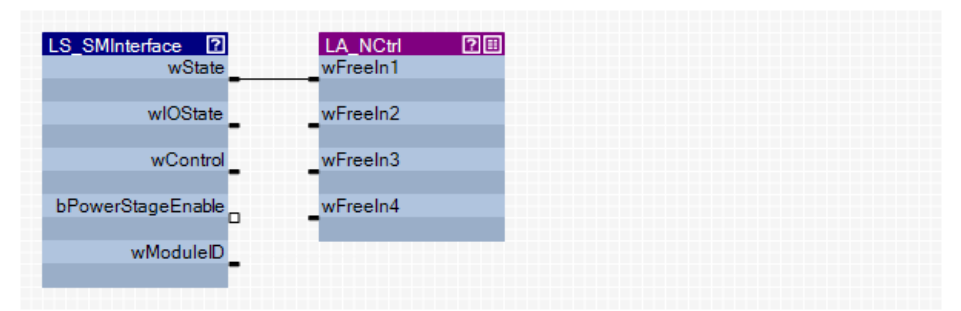

- 2. Go to the <u>application level</u> and connect the selected free input *wFreeIn* with the *wState* input of the **L\_SMStateDecoder\_1** function block.
  - The free inputs wFreeIn1 ... wFreeIn4 are outputs on the application level.

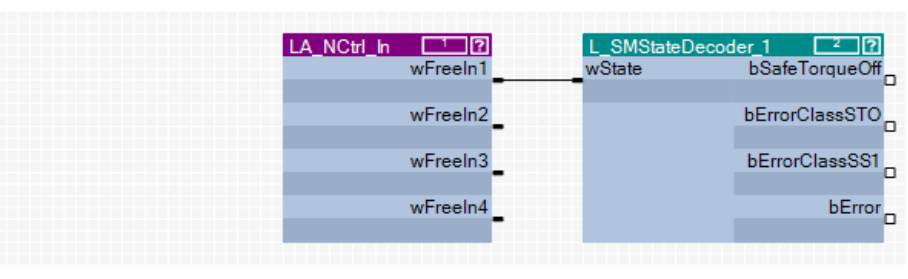

The L\_SMStateDecoder\_1 function block decodes the status signal assigned to the *wState* input into single boolean status signals for further use in the FB interconnection.

## 2.3 Connection to the application

How to decode the I/O status information into single boolean status signals:

- 1. Go to the <u>I/O level</u> in the FB editor and connect the *wIOState* output of the **LS\_SMInterface** system block with one of the free inputs *wFreeIn1* ... *wFreeIn4* of the application block.
  - In the following example, the *wIOState* output is connected with the free *wFreeIn2* input of the LA\_NCtrl application block on the I/O level.
  - For a better overview, all other connections of the LA\_NCtrl application block are not shown here.

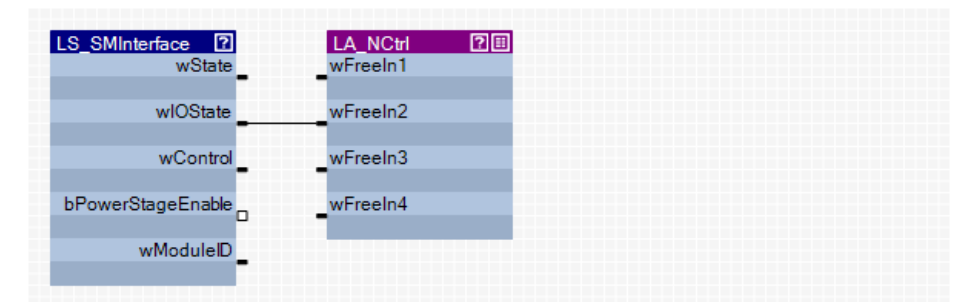

- 2. Go to the <u>application level</u> and connect the selected free input *wFreeIn* with the *wIOState* input of the L\_SMStateDecoderIO\_1 function block.
  - The free inputs *wFreeIn1* ... *wFreeIn4* are outputs on the application level.

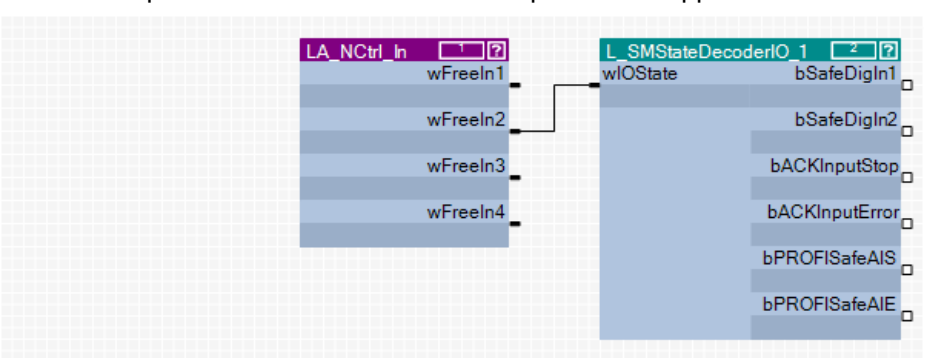

The L\_SMStateDecoderIO\_1 function block decodes the status signal assigned to the *wIOState* input into single boolean status signals for further use in the FB interconnection.

## 2.3 Connection to the application

How to decode the control information into single boolean control signals:

- 1. Go to the <u>I/O level</u> in the FB editor and connect the *wControl* output of the **LS\_SMInterface** system block with one of the free inputs *wFreeIn1* ... *wFreeIn4* of the application block.
  - In the following example, the *wControl* output is connected with the free *wFreeIn3* input of the LA\_NCtrl application block on the I/O level.
  - For a better overview, all other connections of the LA\_NCtrl application block are not shown here.

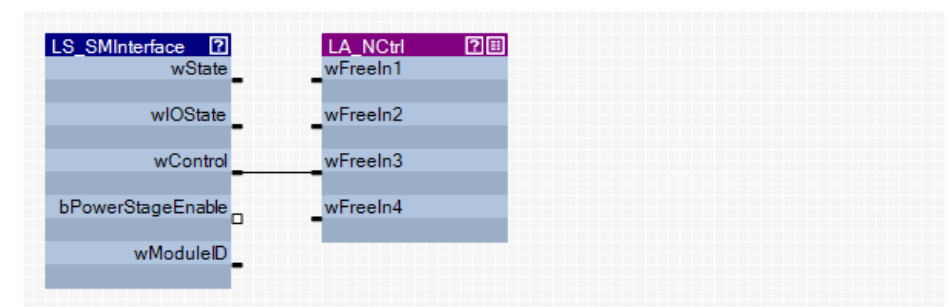

- 2. Go to the <u>application level</u> and connect the selected free input *wFreeIn*, which is an output on this level, with the *wControl* input of the **L\_SMControlDecoder\_1** function block.
  - The free inputs wFreeIn1 ... wFreeIn4 are outputs on the application level.

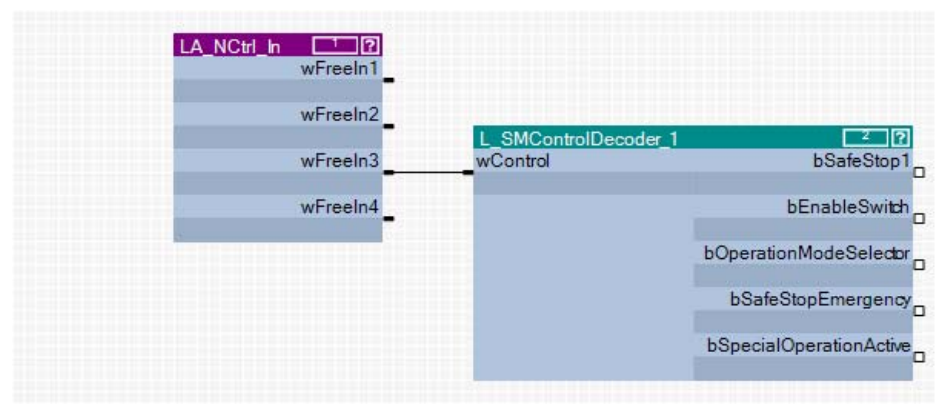

The **L\_SMControlDecoder\_1** function block decodes the control signal assigned to the *wControl* input into single boolean control signals for further use in the FB interconnection.

2.4 Parameter setting and configuration

## 2.4 Parameter setting and configuration

## Note!

Safety-relevant parameters can only be transmitted to the drive-based safety system via safe parameter setting with the »Engineer«.

The parameter set is stored in the memory module and in the drive-based safety system with a unique module ID, which must correspond to the effective safety address in the drive-based safety system.

If you select the safety option in the *project view* of the »Engineer«, different tabs for the safety system are available in the *workspace*. The following illustration shows the tabs for safety option 30:

| □                                          | Safe configuration Properties Docum | nentation             |                              |               |
|--------------------------------------------|-------------------------------------|-----------------------|------------------------------|---------------|
| 8400 protec StateLine     Safety Option 30 | Safe Parameter Groups:              | General               | •                            | Safe Transfer |
| Actuating drive speed                      | General                             | Type:<br>Description: | SM301<br>Lenze Safety Module |               |

[2-1] Tabs of the integrated safety system (here as an example for safety option 30)

| Tab                | Information                                                                                                    |    | available for safety soption |    |  |
|--------------------|----------------------------------------------------------------------------------------------------|----|------------------------------|----|--|
|                    |                                                                                                    | 10 | 20                           | 30 |  |
| Safe configuration | This tab serves to make the safe configuration of the drive-<br>based safety.<br><u>Safe configuration</u> ( <sup>[]</sup> 22)                                                                                                    |    | ~                            | <  |  |
| Features           | This tab displays general information on the safety system, e.g. product name, version, etc.                                                                                                    | ✓  | ~                            | ~  |  |
| Documentation      | <ul> <li>This tab serves to add notes and electronic documents to the drive-based safety system.</li> <li>Detailed information on adding documentations can be found in the »Engineer« documentation in chapter "Project structure".</li> </ul> |    | •                            | ✓  |  |

#### Safe parameter transfer

By clicking **Safe Transfer** on the *Safe configuration* tab, the *Safe Transfer* dialog box opens which provides the function for a safe parameter transfer.

▶ Safe parameter transfer (□ 44)

## Service status

If you request the "Send safe data to device" function in the *Safe Transfer* dialog box via the **Send** button, the drive-based safety system changes to the "Service status" which is required for a safe parameter setting.

▶ Send safe data (□ 45)

The service status means:

- The standard stop is active and the drive is safely switched to torqueless operation (STO).
- With safety option 30, the safe inputs are evaluated as OFF state.
- The communication via safety bus is if possible active, but passivated.

## Note!

- The service status is also active if the parameter set in the memory module does not correspond to the parameter set in the drive-based safety system during the initialisation.
- The service status can be exited by reinitialising the drive-based safety system, i.e. the communication via the safety bus is interrupted.

#### Supported interfaces for a safe parameter setting

A safe parameter setting with the »Engineer« is supported via the following interfaces:

- Diagnostic interface X70
- CANopen system bus interface

## 2.5 Diagnostics & error management

## 2.5 Diagnostics & error management

## LED display

In the "Safety" field in the middle of the LED display on the front of the controller you will get information on the status of the drive-based safety system:

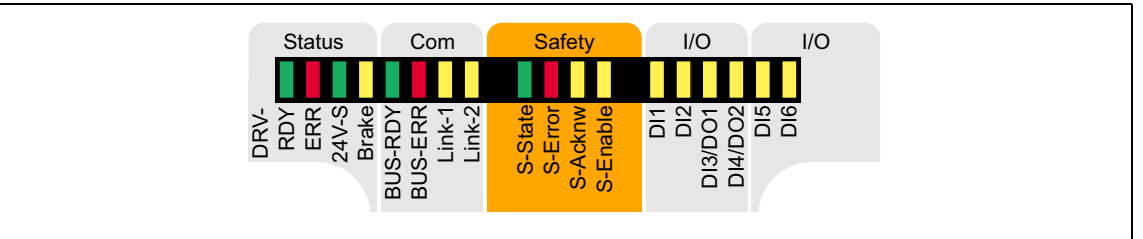

## [2-2] LED display on the front of the controller

| Labelling                                            | Colour | Status   | Description                                                                  |  |
|------------------------------------------------------|--------|----------|------------------------------------------------------------------------------|--|
| LED status displays for the integrated safety system |        |          |                                                                              |  |
| S-State                                              | green  | off      | Communication between standard device and safety system is not possible      |  |
|                                                      |        | blinking | Integrated safety system is in the service status                            |  |
|                                                      |        | on       | Communication between standard device and safety system has been established |  |
| S-Error                                              | red    | off      | Error-free operation                                                         |  |
| blinking                                             |        | blinking | Integrated safety system is not accepted by standard device                  |  |
| on                                                   |        | on       | Warning/fault/error                                                          |  |
| S-Acknw                                              | yellow | on       | Parameter set acceptance must be acknowledged                                |  |
| S-Enable                                             | yellow | blinking | Safety function active (non-safe display)                                    |  |
|                                                      |        | on       | Controller enabled                                                           |  |

## Note!

The status of safety option 10 is only indicated via the "S-Enable" LED display.

## **Error states**

Detected errors or maloperation of the drive are assigned to error states with definite responses. The response can be co-ordinated with the complete drive via the error states.

| Features                                              | Error status                                                                        |                                                                                                    |                        |  |
|-------------------------------------------------------|-------------------------------------------------------------------------------------|----------------------------------------------------------------------------------------------------|------------------------|--|
|                                                       | System error                                                                        | Fault                                                                                                    | Warning                |  |
| Event                                                 | Fatal internal error                                                                | Error                                                                                                    | Monitoring function    |  |
| LED "S_Error"                                         | On                                                                                  | On                                                                                                    | On                     |  |
| State of the drive-based<br>safety system             | Lockout (CPU stopped)                                                               | Error status                                                                                                    | Normal operation       |  |
| The control category according to EN 954-1            | has been abandoned                                                                  |                                                                                                    | has not been abandoned |  |
| Response                                              | The motor is immediately<br>safely switched to torqueless<br>operation via<br>• STO | The motor is immediately safely switched to torque<br>operation via<br>• STO<br>or shutdown via<br>• SS1 (parameterisable)                                                                                                    |                        |  |
| Acknowledgement after<br>event has been<br>eliminated | • Switching off and then on again of the 24-V supply at the safety module           | <ul> <li>hen on<br/>upply at</li> <li>Error acknowledgement (AIE) plug X62 (positive<br/>signal pulse with a signal duration of 0.3 10 s)</li> <li>Error acknowledgement (AIE) via safety bus (bit<br/>"PS_AIE")</li> <li>Switching off and then on again of the 24-V suppl<br/>at the safety module</li> </ul> |                        |  |

## 1 Note!

If the system error still occurs after switching the supply voltage, please contact the Lenze service!

## **Error in PROFIsafe communication**

When PROFIsafe is used as safety bus:

- If errors occur in the PROFIsafe communication, the data are passivated by the PROFIsafe driver.
- After the PROFIsafe communication is reinitialised, the drive reenabled if no standstill function has been selected.
- Events which cause an error status are sent as a diagnostic telegram via the safety bus.

## Logbook

The logbook function integrated in the controller records important events in the system in chronological order, including error states of the drive-based safety system.

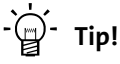

When an online connection has been established, the logbook can be displayed in the »Engineer« via the **Logbook** button on the **Diagnostic** tab for the controller.

Detailed information on the logbook can be found in the Online Help for the controller.

The drive-based safety system can be safely configured in the »Engineer« on the *Safe configuration* tab for the SM301 safety module

| Safe Parameter Groups: 🝳 | General               | <b>•</b>                     | Safe ` | Transfer |
|--------------------------|-----------------------|------------------------------|--------|----------|
| General                  | Type:<br>Description: | SM301<br>Lanza Sofatu Madula |        |          |
| Safe input SD-In1        | CRC:                  | 0x5184ACF7                   |        |          |
| Safe input SD-In2        | Import file:          | Ø                            |        |          |
| Safe stop                | Parameter             | Value                        | Unit   |          |
| Operating mode selection | General               |                              |        |          |
|                          | Module ID             | 1                            |        |          |
| Safety bus               | Safety address        | 0                            |        |          |

[3-1] Example: Safe configuration tab for safety option 30

The parameters of the drive-based safety system are divided into different groups according to their functions.

- A group is selected via the **Parameter groups O** list field.
- Some parameter groups are divided into functional subgroups for a better overview which can be selected via the buttons ② on the left.
  - <u>General parameters</u> (🕮 25)
  - Safe inputs (III 42)

(Safe inputs SD-In1 and SD-In2 are only available in connection with the safety option 30.)

- Stop functions (III 27)
- Operation mode selection (C 31)
- <u>Safety bus</u> (III 33)
- In the parameter list ③ all parameters of the parameter group/subgroup selected are displayed.
  - The Value field serves to change the corresponding parameter value.
    - Change parameter settings (III 23)
  - The *context menu* (right mouse button) provides functions for the import/export of the parameter settings.
    - ▶ Import/export parameter settings (□ 24)

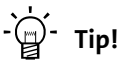

Tip!

If you put the mouse pointer over a parameter, further information on the parameter will be displayed in a pop-up window.

If you select the entry "All parameters" in the **Parameter groups** list field, all parameters of the drive-based safety system are displayed on the tab.

The **File→Print** command in the »Engineer« *menu bar* serves to print all parameter settings of the drive-based safety system for the purpose of documentation.

Change parameter settings 3.1

#### 3.1 **Change parameter settings**

## Note!

Changed parameters of the drive-based safety system are not transmitted automatically to the device, even if an online connection has been established!

The parameter set for the drive-based safety system is only safely transmitted when clicking the **Send** button in the Safe transfer dialog box!

Send safe data (III 45)

## 🖰 How to change a parameter setting:

- 1. Select the parameter to be changed from the list.
- 2. Enter the new value into the Value column or select it from the defined options.
  - Invalid or impermissible values are displayed in "red" in the input field.
  - A selection from the list field may cause a deactivation of parameters which are now irrelevant due to the selection (marked by a grey background colour).
- 3. Press <Return key> or click into another box to accept the changed value.
  - By pressing the **<Esc>** key you can cancel the entry.

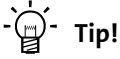

The parameter settings of the drive-based safety system can also be displayed in the »Engineer« parameter list (tab All parameters  $\rightarrow$  category Safety option) and on the keypad. Changes, however, are only possible via the Safe configuration tab!

## 3.2 Import/export parameter settings

## 3.2 Import/export parameter settings

For transmitting/copying the parameter settings of the drive-based safety system to other controllers of the 8400 protec series with an identical safety option, the import/export functions can be used which are available in the parameter list via the *Context menu* (right mouse button).

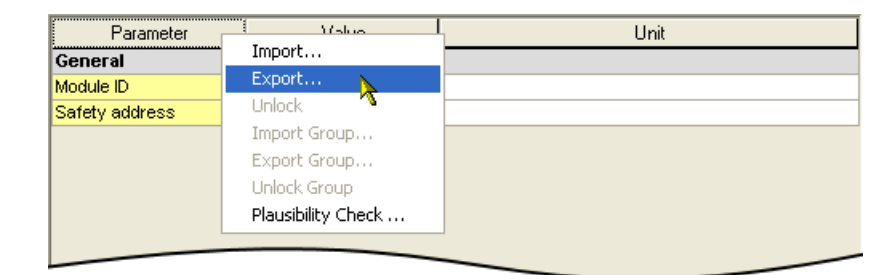

| Command in the context menu | Information                                                                                                    |  |
|-----------------------------|----------------------------------------------------------------------------------------------------|--|
| Import                      | Import all parameter settings from the file.                                                                                                    |  |
| Export                      | Export all parameter settings to the file.                                                                                                    |  |
| Unlocking                   | <ul> <li>Unlock imported parameter settings.</li> <li>After the "Import" function has been executed, the imported parameter settings are protected from change by the user. Only an explicit unlocking enables a change again.</li> </ul>                  |  |
| Import group                | <ul><li>Import parameter settings of a group from a file.</li><li>Only possible when selecting a parameter group.</li></ul>                                                                                                    |  |
| Export group                | Export parameter settings of a group to a file.<br>• Only possible when selecting a parameter group.                                                                                                    |  |
| Unlock group                | <ul> <li>Unlock imported parameter settings of a group.</li> <li>After the "Import group" function has been executed, the imported parameter settings are protected from change by the user. Only an explicit unlocking enables a change again.</li> </ul> |  |

3.3 Plausibility check

## 3.3 Plausibility check

Before transmitting the parameter set to the drive-based safety system, a plausibility check always takes place.

## 1 Note!

Only a plausible parameter set can be transmitted to the drive-based safety system using the "Send safe data" function!

With the **Plausibility check...** command in the *Context menu* (right mouse button) of the parameter list you can start the plausibility check manually, to check the changes made in the parameter settings with regard to plausibility.

- After the plausibility check a status message indicates whether the plausibility check was successful.
- If the plausibility check failed, the status message contains the parameters with implausible settings.

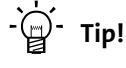

<u>C15016</u> displays the parameter set version of the drive-based safety system.

## 3.4 General parameters

Short overview of "General" parameter group:

| Parameter     | Information    | Lenze setting |
|---------------|----------------|---------------|
| -             | Module ID      | 1             |
| <u>C15111</u> | Safety address | 0             |

## Module ID

Unique identification (1 ... 65534) for the safe device.

## Safety address

The safety address serves as a unique identification of the drive-based safety system in systems with several drives.

▶ <u>Setting of the safety address</u> (□ 26)

3.4 General parameters

## 3.4.1 Setting of the safety address

The safety address can be set via the "Safety address" parameter (C15111).

## Setting via parameter setting

• Via the parameter "safety address" (C15111) addresses in the range of 0 ... 65534 can be set.

## **Effective safety address**

The effective safety address is the result of the setting via parameter setting.

- The effective safety address must match the module ID assigned in the safe parameter set.
- If "PROFIsafe" has been selected as safety bus, the effective safety address is accepted simultaneously as the PROFIsafe target address. This address must match the corresponding configuration of the safety PLC.

-`@́- Tip!

<u>C15112</u> displays the effective safety address.

3.5 Safety functions

## 3.5 Safety functions

## 3.5.1 Stop functions

The stop functions are divided according to the tripping reason:

- Standard stop (simple stop)
  - Tripping by a safe input with the parameterised functions <u>STO</u>, <u>SS1</u>.
  - Tripping by activating the bits STO or SS1 via the safety bus.
  - In special operation (<u>OMS</u>) the standard stop can be avoided by confirming it with the enable switch (<u>ES</u>).
- Emergency stop
  - Tripping by a safe input with the parameterised function <u>SSE</u>.
  - Tripping by activating the bit SSE via the safety bus.
  - <u>STO</u> or <u>SS1</u> can be set as the function to be executed via the parameter "SSE: Emergency stop function".
  - In special operation (OMS) the emergency stop <u>cannot</u> be avoided.
- Error stop
  - Tripping as response to an error.
  - In special operation (<u>OMS</u>) the error stop <u>cannot</u> be avoided.

## Short overview of "Safety functions → Safe stop" parameter group:

| Parameter Information |                              | Lenze setting        |  |
|-----------------------|------------------------------|----------------------|--|
|                       |                              | Value Unit           |  |
| <u>C15205</u>         | SSE: Emergency stop function | <u>STO</u>           |  |
| <u>C15300/1</u>       | Restart behaviour - STO, SS1 | Acknowledged restart |  |
| <u>C15305</u>         | SS1: Stop time               | 0 ms                 |  |

## 3.5.1.1 Prioritisation

Stop functions with priority influence the process of already started subordinated functions.

- 1. Safe torque off (STO)
  - The STO function has the highest priority and thus takes priority over all other functions. Functions already started (e.g. SS1) are cancelled and the drive is switched off.
- 2. Safe stop 1 (SS1)
  - Considering the stop time for SS1, the drive is switched to torque-free operation.
- 3. Monitoring functions
  - The monitoring functions have the same priorities. They can be executed at the same time.

3.5 Safety functions

## 3.5.1.2 Restart behaviour

The restart behaviour of the drive after a stop function has been executed can be set via the following parameters:

"Restart behaviour - STO, SS1" (<u>C15300/1</u>)

# ⚠ Danger!

If the request for the safety function is cancelled, the drive can restart automatically.

In case of an automatic restart, you have to provide external measures which ensure that the drive only restarts after a confirmation (EN 60204).

## Restart behaviour in case of setting "Acknowledged restart"

- After a standard stop the restart must be acknowledged (AIS) via terminal or safety bus.
- After an error stop, the error must be acknowledged first (AIE), before the restart is acknowledged with AIS.

| Acknowledgement | via terminal                                               | via safety bus                                       |
|-----------------|------------------------------------------------------------|------------------------------------------------------|
| AIS             | (Positive signal pulse with a signal duration of 0.3 10 s  | PROFIsafe bit "PS_AIS"<br>• <u>Safety bus</u> (🖽 33) |
| AIE             | (Positive signal pulse with a signal duration of 0.3 10 s) | PROFIsafe bit "PS_AIE"<br>• <u>Safety bus</u> (🖽 33) |

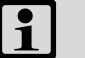

## Note!

The restart behaviour after an emergency stop corresponds to the restart behaviour parameterised for the STO/SS1 stop function.

## Restart behaviour in case of setting "Automatic restart"

The higher-level control must ensure that the drive only restarts after an acknowledgement. The stop status of the drive is reported to the higher-level control via bit STO.

## 3.5.1.3 Emergency stop function (SSE)

| Safe Stop Emergency / SSE |                                                                                                    |                                                                                                    |  |  |  |  |
|---------------------------|----------------------------------------------------------------------------------------------------|----------------------------------------------------------------------------------------------------|--|--|--|--|
| Description               | The emergency stop function starts <u>STO</u> or <u>SS1</u> , depending on the setting of the "emergency stop function" parameter.                                                                                                    |                                                                                                    |  |  |  |  |
| 1                         | <ul> <li>In special operation the emergency stop cannot be avoided.</li> <li>Connect the emergency stop buttons, which must not be overruled by a special operation, to the emergency stop function. For this purpose, parameterise the safe input as "emergency stop" (<u>C15031</u>).</li> </ul>                            |                                                                                                    |  |  |  |  |
| Parameter                 | <u>C15205</u>                                                                                                    | SSE: Emergency stop function<br>• Selection of the function to be performed ( <u>STO</u> or <u>SS1</u> ). |  |  |  |  |
| Activation                | <ul> <li>How to activate the function:</li> <li>A data telegram with a corresponding content is sent to the controller via the safety bus.</li> <li><u>Safety bus</u> (□ 33)</li> <li>"OFF state" at a safe input which has been assigned to the function by parameter setting.</li> <li><u>Safe inputs</u> (□ 42)</li> </ul> |                                                                                                    |  |  |  |  |

\_\_\_\_\_

## 3.5.1.4 Safe torque off (STO)

| Safe torque off / STO (corresponds to a "Stop 0" according to EN 60204) |                                                                                                    |  |  |  |  |  |
|-------------------------------------------------------------------------|----------------------------------------------------------------------------------------------------|--|--|--|--|--|
| Description                                                             | By using this function the power supply for the motor is safely interrupted immediately. The motor cannot generate a torque and thus no dangerous motions of the drive.                                                                                                    |  |  |  |  |  |
| •                                                                       | <ul> <li>Additional measures are required against movements caused by external forces, e.g. mechanical brakes.</li> <li>The restart behaviour can be set.  <u>Restart behaviour</u> (12 28)</li> </ul>                                                                                                    |  |  |  |  |  |
| Priority                                                                | Priority function: none<br>Subordinated function: <u>SS1</u>                                                                                                    |  |  |  |  |  |
| Function                                                                |                                                                                                    |  |  |  |  |  |
| Parameter                                                               | Function sequence and error response have no adjustable parameters.                                                                                                    |  |  |  |  |  |
| Activation                                                              | <ul> <li>How to activate the function:</li> <li>A data telegram with a corresponding content is sent to the controller via the safety bus.</li> <li><u>Safety bus</u> (<u>1</u> 33)</li> <li>"OFF state" at a safe input which has been assigned to the function by parameter setting.</li> <li><u>Safe inputs</u> (<u>1</u> 42)</li> <li>As response to the error stop request.</li> <li>As response to the emergency stop request.</li> </ul> |  |  |  |  |  |

3.5 Safety functions

## 3.5.1.5 Safe stop 1 (SS1)

| Safe stop 1 / SS1 (corresponds to a "Stop1" according to EN 60204) |                                                                                                    |                                                                                                    |  |  |  |  |  |  |
|--------------------------------------------------------------------|----------------------------------------------------------------------------------------------------|----------------------------------------------------------------------------------------------------|--|--|--|--|--|--|
| Description                                                        | The drive-based safety system monitors whether the drive has reached the set tolerance margin (n=0) within the parameterised stopping time and, after the stopping time has elapsed, switches the drive to torque-free operation via the safety function <u>STO</u> .                                                                                                    |                                                                                                    |  |  |  |  |  |  |
| 1                                                                  | <ul> <li>The drive must be braked to standstill through the application!</li> <li>The speed is calculated from the standard device.</li> <li>Without an encoder, the function evaluates the speed status n=0 of the controller. In this case the stopping time monitored by the drive-based safety system must be 0.5 s longer than the stopping time parameterised on the controller.</li> <li>Additional measures are required against movements caused by external forces, e.g. mechanical brakes. The application time of a brake must be considered when determining the stopping time.</li> <li>A restart is only possible after the stopping time has elapsed completely. <a href="https://www.estart.com">kestart behaviour</a></li> </ul> |                                                                                                    |  |  |  |  |  |  |
| Priority                                                           | Priority function:                                                                                                    | <u>5TO</u>                                                                                                    |  |  |  |  |  |  |
| Function                                                           |                                                                                                    |                                                                                                    |  |  |  |  |  |  |
| Parameter                                                          | • <u>C15305</u>                                                                                                    | SS1, SS2: Stop time                                                                                                    |  |  |  |  |  |  |
|                                                                    | <b>2</b> <u>C15310</u>                                                                                                    | 50S: Speed window (n=0)                                                                                                    |  |  |  |  |  |  |
| Activation                                                         | <ul> <li>How to activate the function:</li> <li>A data telegram with a corresponding content is sent to the controller via the safety bus.</li> <li><u>Safety bus</u> (□ 33)</li> <li>"OFF state" at a safe input which has been assigned to the function by parameter setting.</li> <li><u>Safe inputs</u> (□ 42)</li> <li>As response to the error stop request.</li> <li>As response to the emergency stop request.</li> </ul>                                                                                                    |                                                                                                    |  |  |  |  |  |  |
| Normal<br>behaviour                                                | When the stoppin<br>• The power sup<br>generate a torc                                                                                                    | g time has elapsed, a standard stop is started.<br>ply for the motor is safely interrupted immediately ( <u>STO</u> ). The motor cannot<br>que and thus no dangerous movements of the drive.                                                  |  |  |  |  |  |  |
| Error behaviour                                                    | If standstill could<br>generated and an<br>• The power sup<br>generate a torc                                                                                                    | not be reached when the stopping time has elapsed, an error message is<br>error stop is started.<br>ply for the motor is safely interrupted immediately ( <u>STO</u> ). The motor cannot<br>que and thus no dangerous movements of the drive. |  |  |  |  |  |  |

\_\_\_\_\_

3.5 Safety functions

## 3.5.2 Operation mode selection

## Short overview of "Safety functions → Operation mode selection" parameter group:

\_\_\_\_\_

| Parameter     | Information          | Lenze setting   |
|---------------|----------------------|-----------------|
|               |                      | Value Unit      |
| <u>C15200</u> | OMS: Stop function   | STO             |
| <u>C15201</u> | OMS: Motion function | Free traversing |

## 3.5.2.1 Operation mode selector (OMS)

| Operation Mode Selector / OMS      |                                                                                                    |  |  |  |  |  |
|------------------------------------|----------------------------------------------------------------------------------------------------|--|--|--|--|--|
| Description                        | This function serves to switch between normal operation and "special operation" of the drive.                                                                                                    |  |  |  |  |  |
| i                                  | The special operation enables the overriding of a standard stop (STO and SS1 ) by release through an enable switch. $\blacktriangleright$ Enable switch (ES) ( $\square$ 32)                                                                                                    |  |  |  |  |  |
| Conditions                         | <ul> <li>A safe input must be parameterised and interconnected as an operation mode selector. You can only connect and parameterise one operation mode selector. The OMS bit of the safety bus must be deactivated. (<u>C15113</u>).</li> <li>The special operation can also be selected via the safety bus with the OMS bit unless a safety input is set as an operation mode selector.</li> <li>The plausibility check rejects ambiguous settings until you have parameterised them correctly.</li> </ul> |  |  |  |  |  |
| Function                           | Normal operation<br>Activate OMS<br>Acknowledge (AIS)<br>for restart<br>Motion function<br>C<br>2<br>Enable switch (ES)                                                                                                    |  |  |  |  |  |
|                                    | Basic status of normal operation                                                                                                    |  |  |  |  |  |
|                                    | If special operation is requested, the stop function parameterised for special operation<br>(STO or SS1) is activated.                                                                                                    |  |  |  |  |  |
|                                    | C A release through the enable switch enables the motion function ( free traversing) parameterised for the special operation.                                                                                                    |  |  |  |  |  |
| Parameter                          | • <u>C15200</u> OMS: Stop function                                                                                                    |  |  |  |  |  |
|                                    | <ul> <li>C15201 OMS: Motion function</li> <li>The "Free traversing" setting must be suitable for the application!</li> </ul>                                                                                                    |  |  |  |  |  |
| Requesting the special operation   | <ul> <li>How to request the special operation:</li> <li>"ON state" at a safe input to which the "operation mode selector" function has been assigned by parameter setting. ▶ <u>Safe inputs</u> (□ 42)</li> <li>Only if no safe input is used, the function can be activated via the safety bus by sending a data telegram with a corresponding content to the controller.</li> </ul>                                                                                                    |  |  |  |  |  |
| Deactivating the special operation | <ul> <li>A change-over from special operation to normal operation is only possible when the drive is at standstill (stop function <u>STO</u> or <u>SS1</u> active).</li> <li>For a restart, the restart must be acknowledged (AIS) via terminal or safety bus.</li> <li>The automatic restart is not permitted. If the "Automatic restart" is parameterised, this must be prevented by special measures, e.g. programming in the master control.</li> </ul>                                                 |  |  |  |  |  |
| Error behaviour                    | <ul> <li>The emergency stop function can be triggered in both operating modes.</li> </ul>                                                                                                    |  |  |  |  |  |

## 3.5.2.2 Enable switch (ES)

| <b>E</b> nable <b>S</b> witch / ES |                                                                                                    |
|------------------------------------|----------------------------------------------------------------------------------------------------|
| Description                        | <b>E</b> nable <b>S</b> witch / ES<br>This function enables overriding of the standard stop functions <u>STO</u> and <u>SS1</u> during special<br>operation.                                                                                                    |
| •                                  | A release via the enable switch activates the parameterised motion function during special operation and the drive can be traversed.<br>The stopping times assigned to the stop functions are directly deactivated/stopped.                                                                                                    |
| Conditions                         | <ul> <li>A safe input must be parameterised and interconnected as an enable switch. You can only connect and parameterise one enable switch. The ES bit of the safety bus must be deactivated (<u>C15113</u>).</li> <li>The confirmation can also be selected via the safety bus using the ES bit unless a safe input is set as an enable switch.</li> <li>The special operation must be activated. &gt; <u>Operation mode selector (OMS)</u> ([] 31)</li> <li>The plausibility check rejects ambiguous settings until you have parameterised them correctly.</li> </ul> |
| Activation                         | <ul> <li>How to activate the function:</li> <li>"ON state" at a safe input to which the "enable switch" function has been assigned by parameter setting.  Safe inputs (□ 42) </li> <li>Only if no safe input is used, the function can be activated via the safety bus by sending a data telegram with a corresponding content to the controller.</li></ul>                                                                                                    |

\_\_\_\_\_

## 3.6 Safety bus

The drive-based safety system provides parameterisable interfaces for standardised safety bus systems. By selecting the bus system, the corresponding parameters are made available.

\_\_\_\_\_

## Short overview of "Safety bus" parameter group:

| Parameter                                         | Information      |                         | Lenze setting   |  |  |  |
|---------------------------------------------------|------------------|-------------------------|-----------------|--|--|--|
| <u>C15100</u>                                     | S bus: Configu   | ration                  | No safety bus   |  |  |  |
| <u>C15113</u>                                     | S bus: Filter co | ntrol data (bit-coded): |                 |  |  |  |
|                                                   | Bit 0            | STO                     | Passing through |  |  |  |
|                                                   | Bit 1            | SS1                     | Passing through |  |  |  |
|                                                   | Bit 9            | ES                      | Passing through |  |  |  |
|                                                   | Bit 11           | OMS                     | Passing through |  |  |  |
|                                                   | Bit 16           | PS_AIS                  | Passing through |  |  |  |
|                                                   | Bit 17           | PS_AIE                  | Passing through |  |  |  |
|                                                   | Bit 23           | SSE                     | Passing through |  |  |  |
| Unlisted bits are reserved for future extensions! |                  |                         |                 |  |  |  |

#### **S bus: Configuration**

Selection of the safety bus system used. Communication modes that are currently being supported:

- Operation without safety bus
- Operation with PROFIsafe protocol

#### S bus: Filter control data

Unused functions in the control data of the safety bus must be set to "Inhibit" via this parameter. Then, these functions cannot be activated anymore via the safety bus independently of the transmitted control data.

## 3.6.1 **PROFIsafe connection**

## Conditions

The safety options 20 and 30 support the transmission of safe information via the PROFIsafe protocol according to the specification "PROFIsafe -Profile for Safety Technology", version 2.0, of the PROFIBUS Nutzerorganisation (PNO). The controller transmits the PROFIsafe information to the drive-based safety system for safe evaluation.

| PROFIsafe connection | Setting "S bus: Configuration" (C15100) |
|----------------------|-----------------------------------------|
| PROFINET             | PROFIsafe/PROFINET                      |

## Note!

The operation with PROFIsafe via PROFINET is only permissible in accordance with the specification "PROFIsafe-Profile for Safety Technology", version 2.0.

## Addressing

In order that a data telegram reaches the correct device, a unique PROFIsafe target address is required. If "PROFIsafe" has been selected as safety bus, the safety address is accepted simultaneously as the PROFIsafe target address. This address must match the corresponding configuration of the safety PLC.

▶ <u>Setting of the safety address</u> (□ 26)

#### **PROFIsafe frame**

## 1 Note!

The PROFIsafe data is sent in the second slot of a PROFINET data telegram. This must be observed for the hardware configuration of the safety PLC!

| PROFINET data telegram |                                    |        |  |  |  |  |  |
|------------------------|------------------------------------|--------|--|--|--|--|--|
| Header                 | Header PROFIsafe data Data Trailer |        |  |  |  |  |  |
|                        | Slot 2                             | Slot 1 |  |  |  |  |  |

## **PROFIsafe data**

In the PROFIsafe data, one bit each is used to control a certain safety function.

• The structure of the PROFIsafe message is described in the PROFIsafe profile.

\_\_\_\_\_

• The length of the PROFIsafe message is 8 bytes (fix).

| PROFIsafe message - V1 mode |       |                                                                              |   |    |    |   |   |   |
|-----------------------------|-------|------------------------------------------------------------------------------|---|----|----|---|---|---|
|                             |       | Bit offset                                                                   |   |    |    |   |   |   |
| Byte offset                 | 7     | 6                                                                            | 5 | 4  | 3  | 2 | 1 | 0 |
| 0                           |       |                                                                              |   |    |    |   |   |   |
| 1                           |       | PROFIsafe process data                                                       |   |    |    |   |   |   |
| 2                           |       | (r Korisaie output data/r Korisaie input data)                               |   |    |    |   |   |   |
| 3                           |       |                                                                              |   |    |    |   |   |   |
| 4                           |       | Control byte or status byte                                                  |   |    |    |   |   |   |
| 5                           |       | Consecutive number                                                           |   |    |    |   |   |   |
| 6                           |       |                                                                              |   | CR | C2 |   | _ |   |
| 7                           | (Sigr | (Signature originating from PROFIsafe process data and PROFIsafe parameters) |   |    |    |   |   |   |

| PROFIsafe message - V2 mode |        |                                                                        |                    |                             |                             |                      |             |     |
|-----------------------------|--------|------------------------------------------------------------------------|--------------------|-----------------------------|-----------------------------|----------------------|-------------|-----|
|                             |        | Bit offset                                                             |                    |                             |                             |                      |             |     |
| Byte offset                 | 7      | 6                                                                      | 5                  | 4                           | 3                           | 2                    | 1           | 0   |
| 0                           |        |                                                                        |                    |                             |                             |                      |             |     |
| 1                           |        | PROFIsafe process data<br>(PROFIsafe output data/PROFIsafe input data) |                    |                             |                             |                      |             |     |
| 2                           |        |                                                                        |                    |                             |                             |                      |             |     |
| 3                           |        |                                                                        |                    |                             |                             |                      |             |     |
| 4                           |        | Control byte or status byte                                            |                    |                             |                             |                      |             |     |
| 5                           |        | CRC2                                                                   |                    |                             |                             |                      |             |     |
| 6                           | Si (Si | gnature ori                                                            | ginating fro<br>an | om PROFIsaf<br>d the consec | e process da<br>rutive numb | ata, PROFIsa<br>Der) | fe paramete | ers |
| 7                           |        |                                                                        | an                 |                             |                             |                      |             |     |

• In the following subchapters, the meaning of the PROFIsafe process data is separately described for PROFIsafe output data and PROFIsafe input data.

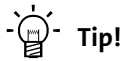

For detailed information about the PROFIsafe message, please see the PROFINET communication manual.

3.6 Safety bus

## 3.6.1.1 PROFIsafe output data

The PROFIsafe output data (control data) is transmitted from the control to the drive-based safety system.

| Bit      | Name                                  | Value             | Meaning                                                                                       |
|----------|---------------------------------------|-------------------|-----------------------------------------------------------------------------------------------|
| 0        | STO                                   | 0                 | The STO function is activated.                                                                |
| 1        | SS1                                   | 0                 | The SS1 function is activated.                                                                |
| 9        | ES                                    | 1                 | Confirmation is active:<br>During special operation → motion functions are possible.          |
| 11       | OMS                                   | 0                 | Normal operation                                                                              |
|          |                                       | 1                 | Special operation                                                                             |
| 16       | PS_AIS                                | 071               | Activate restart acknowledgement.<br>The bit must be set for at least one PROFIsafe cycle.    |
| 17       | PS_AIE                                | 071               | Activation of error acknowledgement.<br>The bit must be set for at least one PROFIsafe cycle. |
| 23       | SSE                                   | 0                 | The SSE function is activated.                                                                |
| Unlisted | bits are reserved for future extensio | ons and must be t | ransmitted with "0"!                                                                          |

## **Control byte**

For the PROFIsafe V1 mode only the indicated bits of the PROFIsafe control byte are supported:

| Assignment | Bit |   |   |             |   |   |   |   |
|------------|-----|---|---|-------------|---|---|---|---|
| Byte       | 7   | 6 | 5 | 4           | 3 | 2 | 1 | 0 |
| 4          | -   | - | - | activate_FV | - | - | - | - |

#### [3-1] Structure of the PROFIsafe control byte in V1 mode

| Bit coding of control byte |             |       |                                          |  |
|----------------------------|-------------|-------|------------------------------------------|--|
| Bit                        | Name        | Value | Meaning                                  |  |
| 4                          | activate_FV | 1     | The PROFIsafe output data is passivated. |  |
|                            | -           | 0     | Reserved for future extensions.          |  |

[3-2] Detailed specification of the control byte in V1 mode

For the PROFIsafe V2 mode only the indicated bits of the PROFIsafe control byte are supported:

| Assignment | Bit |   |          |             |   |           |   |   |
|------------|-----|---|----------|-------------|---|-----------|---|---|
| Byte       | 7   | 6 | 5        | 4           | 3 | 2         | 1 | 0 |
| 4          | -   | - | Toggle_h | activate_FV | - | R_cons_nr | - | - |

[3-3] Structure of the PROFIsafe control byte in V2 mode

| Bit cod | Bit coding of control byte |       |                                          |  |  |  |
|---------|----------------------------|-------|------------------------------------------|--|--|--|
| Bit     | Name                       | Value | Meaning                                  |  |  |  |
| 2       | R_cons_nr                  | 1     | Reset of the consecutive number.         |  |  |  |
| 4       | activate_FV                | 1     | The PROFIsafe output data is passivated. |  |  |  |
| 5       | Toggle_h                   | 1/0   | Change increases the consecutive number. |  |  |  |
|         | -                          | 0     | Reserved for future extensions.          |  |  |  |

[3-4] Detailed specification of the control byte in V2 mode

## **Control data filter**

Unused functions in the control data of the safety bus must be set to "Inhibit" via the parameter "S bus: Control data filter" (C15113). Then, these functions cannot be activated anymore via the safety bus independently of the transmitted control data.

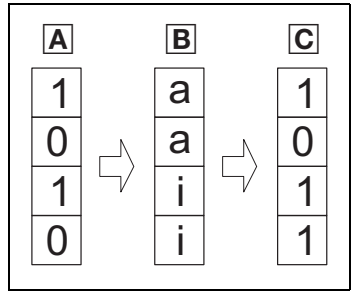

 Control data, incoming (0 = active, 1 = inactive)
 Control data filter (Selection in the »Engineer«: a = "pass through", i = "inhibit")
 Effective control data (0 = active, 1 = inactive)

[3-2] Function example - filter

From version 1.2 of the drive-based safety system, the filtered control data is displayed in the parameter "S bus: Control data display" (<u>C15115</u>):

| Parameter   Name:<br>C15115   S bus: dis | Data type: BITFIELD_32<br>Index: 9460 <sub>d</sub> = 24F4 <sub>h</sub> |                                                                    |              |  |  |
|------------------------------------------|------------------------------------------------------------------------|--------------------------------------------------------------------|--------------|--|--|
| Display of the safe                      | Display of the safety bus control data after being filtered via C15113 |                                                                    |              |  |  |
| Value is bit-coded:                      |                                                                        | Information<br>(From version 1.2 of the drive-based safety system) |              |  |  |
| Bit 0                                    | STO                                                                    | ▶ <u>Safe torque off</u>                                           |              |  |  |
| Bit 1                                    | SS1                                                                    | ▶ <u>Safe stop 1</u>                                               |              |  |  |
| Bit 9                                    | ES                                                                     | ▶ Safe enable switch                                               |              |  |  |
| Bit 11                                   | OMS                                                                    | ► <u>Safe operation mode selector</u>                              |              |  |  |
| Bit 16                                   | PS_AIS                                                                 | Restart acknowledgement via safe                                   | ety bus      |  |  |
| Bit 17                                   | PS_AIE                                                                 | Error acknowledgement via safety                                   | <i>i</i> bus |  |  |
| Bit 23                                   | SSE                                                                    | Emergency stop function                                            |              |  |  |
| 🗹 Read access 🗆 Write                    | access CINH PLC-STOP No transfer                                       | -                                                                  |              |  |  |

## 3.6.1.2 PROFIsafe input data

The PROFIsafe input data (status information) is transmitted from the drive-based safety system to the control system.

\_\_\_\_\_

| Bit      | Name                                                                               | Value | Meaning                                                                                                    |  |
|----------|------------------------------------------------------------------------------------|-------|----------------------------------------------------------------------------------------------------|--|
| 0        | STO active                                                                         | 1     | The STO function is active and the drive is safely switched to torque-free operation.                                                                                                    |  |
|          |                                                                                    |       | • This bit is also set by SS1 after the stopping time has elapsed.                                                                                                    |  |
| 1        | SS1 active                                                                         | 1     | The SS1 function is active.<br>• At the end of the function the bit 0 (STO active) is set.                                                                                                    |  |
| 9        | ES active                                                                          | 1     | ES function is active during special operation: Motion function                                                                                                    |  |
|          |                                                                                    | 0     | ES function is not active during special operation: Stop function                                                                                                    |  |
| 11       | OMS                                                                                | 0     | Normal operation is requested.                                                                                                    |  |
| 23       | SSE active                                                                         | 1     | <ul> <li>The SSE function is active.</li> <li>When the emergency stop function STO is parameterised, bit 0 (STO active) is set as well.</li> <li>When the emergency stop function SS1 is parameterised, first bit 1 (SS1 active) is set and at the end of the function bit 0 (STO active) is set.</li> </ul> |  |
| 24       | SD-In1                                                                             | 1     | Sensor at I1A and I1B: Channels A and B are in ON state.                                                                                                    |  |
| 25       | SD-In2                                                                             | 1     | Sensor at I2A and I2B: Channels A and B are in ON state.                                                                                                    |  |
| 29       | OMS active                                                                         | 1     | <ul> <li>The OMS function is active: Special operation.</li> <li>In contrast to bit 11 (OMS), this bit remains set until the special operation is cancelled and the change-over to normal operation has taken place via the stop function.</li> </ul>                                                        |  |
|          |                                                                                    | 0     | The OMS function is not active: Normal operation.                                                                                                    |  |
| 31       | Error active                                                                       | 1     | Error status is active (fault or warning).                                                                                                    |  |
| Unlisted | Jnlisted bits are reserved for future extensions and must be transmitted with "0"! |       |                                                                                                    |  |

[3-5] Detailed specification of the PROFIsafe input data

## Status byte

\_\_\_\_\_

For the PROFIsafe V1 mode, only the given bits of the PROFIsafe status byte are supported:

| Assignment |   | Bit |   |              |                        |                 |   |   |
|------------|---|-----|---|--------------|------------------------|-----------------|---|---|
| Byte       | 7 | 6   | 5 | 4            | 3                      | 2               | 1 | 0 |
| 4          | - | -   | - | FV_activated | COM-Failure WD-Timeout | COM-Failure CRC | - | - |

\_\_\_\_\_

[3-6] Structure of the PROFIsafe status byte in V1 mode

| Bit cod | Bit coding of status byte |                                             |  |  |  |
|---------|---------------------------|---------------------------------------------|--|--|--|
| Bit     | Name                      | Meaning                                     |  |  |  |
| 2       | COM-Failure CRC           | Status is active after communication error. |  |  |  |
| 3       | COM-Failure WD-Timeout    | Status is active after time-out.            |  |  |  |
| 4       | FV_activated              | The PROFIsafe input data are passivated.    |  |  |  |
|         | -                         | Reserved for future extensions.             |  |  |  |

[3-7] Detailed specification of the status byte in V1 mode

For the PROFIsafe V2 mode, only the given bits of the PROFIsafe status byte are supported:

| Assignment |   | Bit       |          |              |            |        |   |   |
|------------|---|-----------|----------|--------------|------------|--------|---|---|
| Byte       | 7 | 6         | 5        | 4            | 3          | 2      | 1 | 0 |
| 4          | - | cons_nr_R | Toggle_d | FV_activated | WD-Timeout | CE_CRC | - | - |

[3-8] Structure of the PROFIsafe status byte in V2 mode

| Bit cod | Bit coding of status byte |                                                     |  |  |  |
|---------|---------------------------|-----------------------------------------------------|--|--|--|
| Bit     | Name                      | Meaning                                             |  |  |  |
| 2       | CE-CRC                    | Status is active after communication error.         |  |  |  |
| 3       | WD-Timeout                | Status is active after time-out.                    |  |  |  |
| 4       | FV_activated              | The PROFIsafe input data are passivated.            |  |  |  |
| 5       | Toggle_d                  | Change shows an increase of the consecutive number. |  |  |  |
| 6       | cons_nr_R                 | Consecutive number has been reset.                  |  |  |  |
|         | -                         | Reserved for future extensions.                     |  |  |  |

[3-9] Detailed specification of the control byte in V2 mode

## **PROFIsafe parameter**

These PROFIsafe parameters and contents are supported:

| PROFIsafe parameter |                                                |                |  |  |  |
|---------------------|------------------------------------------------|----------------|--|--|--|
| Name                | Description                                    | Valid contents |  |  |  |
| F_Source_Add        | PROFIsafe source address of the safety PLC     | 0x01 0xFFFE    |  |  |  |
| F_Dest_Add          | PROFIsafe target address of the safety system  |                |  |  |  |
|                     | DIP switch:                                    | 0x01 0x03FF    |  |  |  |
|                     | Code:                                          | 0x01 0xFFFE    |  |  |  |
| F_WD_Time           | PROFIsafe monitoring time of the safety system | 110 65535 ms   |  |  |  |
| F_Check_SeqNr       | Check of the sequence no. in CRC               |                |  |  |  |
|                     | V1 mode:                                       | 0              |  |  |  |
|                     | V2 mode:                                       | not relevant   |  |  |  |
| F_Check_iPar        | Check of the iParameters CRC3 in CRC           | 0              |  |  |  |
| F_SIL               | Supported SIL (Safety Integrity Level)         |                |  |  |  |
|                     | SIL1:                                          | 0              |  |  |  |
|                     | SIL2:                                          | 1              |  |  |  |
|                     | SIL3:                                          | 2              |  |  |  |
| F_CRC_Length        | Length of CRC                                  |                |  |  |  |
|                     | V1-mode/2-byte-CRC:                            | 1              |  |  |  |
|                     | V2-mode/3-byte-CRC:                            | 0              |  |  |  |
| F_Block_ID          | Identification of the parameter type           | 0              |  |  |  |
| F_Par_Version       | Version of the safety layer                    |                |  |  |  |
|                     | V1 mode:                                       | 0              |  |  |  |
|                     | V2 mode:                                       | 1              |  |  |  |
| F_Par_CRC           | cyclic CRC                                     | is calculated  |  |  |  |

\_\_\_\_\_

#### [3-10] Supported PROFIsafe parameters

#### **Diagnostic messages**

Faulty configurations of the PROFIsafe parameters are reported to the safety PLC with a diagnostic telegram (D communication manual PROFINET).

| Diagnostic | information |
|------------|-------------|
|------------|-------------|

| Error number | Description                                                                     |
|--------------|---------------------------------------------------------------------------------|
| 64           | The set PROFIsafe target address does not comply with the F_Dest_Add parameter. |
| 65           | The F_Dest_Add parameter has the invalid value 0x0000 or 0xFFFF                 |
| 66           | The F_Source_Add parameter has the invalid value 0x0000 or 0xFFFF.              |
| 67           | The F_WD_Time parameter has the invalid value 0 ms.                             |
| 68           | The F_SIL parameter does not have the valid value 0 2.                          |
| 69           | The F_CRC_Length parameter does not have the valid value 1.                     |
| 70           | The version of the PROFIsafe parameter set is wrong.                            |
| 71           | CRC1 error                                                                      |

## GSDML file

All information on the configuration of the PROFINET system is contained in the GSDML file. Thus, the integration is easy and user-friendly.

## 4 Safety option 20

The safety option 20 is exclusively controlled via PROFIsafe/PROFINET. Information on the PROFIsafe connection can be found in the chapter "<u>Safety bus</u>". (<u>III</u> 33)

\_\_\_\_\_

5.1 Safe inputs

#### 5 Safety option 30

The safety option 30 provides interfaces for connecting active or passive sensors. In the following chapter, the safe configuration of the safe inputs is explained.

#### 5.1 Safe inputs

## **General information**

The following applies to the connection of safety sensors:

- Sensor type and function can be parameterised.
- A local evaluation is carried out if a corresponding parameter setting has been made.
- If a safety bus is activated, the sensor signals are sent as status information to the master control.
- Deactivated sensor inputs must not be connected. The status of a non-connected input is in the OFF state.
- If a signal is detected at a deactivated sensor input during initialisation, the drive remains inhibited (STO).
- Faulty inputs are evaluated as OFF state.

## Note!

Make sure that an internal contact function test is carried out at the safe inputs:

- Safe input in the ON state
  - A LOW level at one channel puts the input in the OFF state. The discrepancy monitoring starts simultaneously.
  - A LOW level must be detected at both channels within the discrepancy time, otherwise a discrepancy error will be reported.
  - To be able to confirm the discrepancy error, a LOW level must be detected before at both channels.
- Safe input in the OFF state
  - A HIGH level at <u>one channel</u> starts the discrepancy monitoring.
  - A HIGH level must be detected at both channels within the discrepancy time, otherwise a discrepancy error will be reported.
  - To be able to confirm the discrepancy error, a HIGH level must be detected before at both channels.

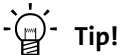

Detailed information on the contact function test, the connection of passive/active sensors and example circuits can be found in the manual for the drive-based safety system.

## Short overview of "Safe inputs" parameter group:

| Parameter        | Information              | Lenze setting        |      |
|------------------|--------------------------|----------------------|------|
|                  |                          | Value                | Unit |
| <u>C15030/12</u> | SD-In12 sensor type      | Input is deactivated |      |
| <u>C15031/12</u> | SD-In12 sensor function  | Free assignment      |      |
| <u>C15032/12</u> | SD-In12 free assignment  | <u>STO</u>           |      |
| <u>C15033/12</u> | SD-In12 discrepancy time | 10 ms                |      |
| <u>C15034/12</u> | SD-In12 input delay      | 0                    | ms   |

## Sensor type/sensor function

Sensor type and function can be parameterised.

## Note!

If an error (e.g. a discrepancy error) occurs at a safe input to which the "operation mode selector" sensor function is assigned, then normal operation (corresponding to the OFF state) is selected.

- The LED "S\_Error" is blinking, no <u>STO</u> is tripped.
- Special operation can only be selected again if the error has been eliminated and acknowledged.

## -``@\_\_\_\_\_ Tip!

Detailed information on sensor inputs, active and passive sensors can be found in the manual for the drive-based safety system.

## Free assignment

If "Free assignment" has been selected as sensor function, the safety function selected via this parameter is assigned to the safe input. The following safety functions can be selected:

- Safe torque off (STO) (III 29)
- <u>Safe stop 1 (SS1)</u> ( 30)

## Note!

If "No function" has been selected, no safety function is assigned to the safe input. Function test and monitoring of the discrepancy time remain active and the status of the input is transmitted to the control via the safety bus (if parameterised).

#### **Discrepancy time**

Maximum time for which both channels of a safe input may have non-equivalent states without the safety engineering detecting an error.

## Input delay

Time between the recognition of the signal change and the effective evaluation of an input signal. As a result, multiple and short signal changes due to contact bounce of the components are not taken into account.

The functions for a safe parameter transfer are available in the *Safe transfer* dialog box.

The *Safe transfer* dialog box is opened via the **Safe transfer** button on the *Safe configuration* tab.

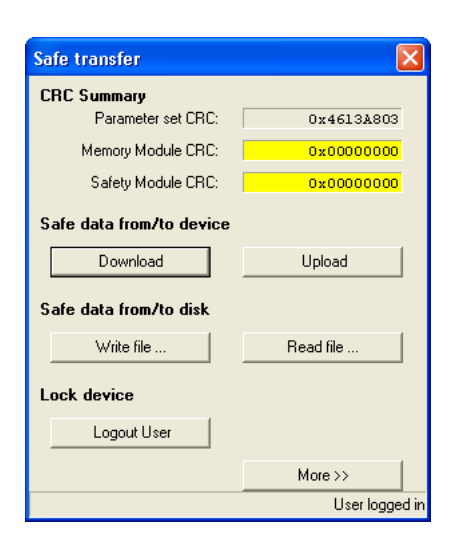

| By clickir          | າg the | More  | >> but | ton in | the . | Safe transfer |  |
|---------------------|--------|-------|--------|--------|-------|---------------|--|
| dialog              | box,   | the   | func   | tions  | for   | password      |  |
| manager<br>addition | nent   | and g | eneral | reset  | are   | displayed in  |  |

A renewed click on the button now labelled with **<< Reduce** hides these functions again.

| Logout User               |                |
|---------------------------|----------------|
|                           | << Reduce      |
| Manage Password           |                |
| New Password:             |                |
| Verify Password:          |                |
| Change Password           |                |
| Set to as-delivered condi | tion           |
| As-delivered              |                |
|                           | User logged in |

## Note!

To execute the functions for a safe parameter transfer, you have to enter a device password!

When the memory module is used for the first time together with the drive-based safety system, the required password file for the safe parameter transfer is not yet available in the memory module and the error message "Reading of the password file failed" is displayed. In this case a general reset of the device is required!

With a general reset, the safe parameter set is deleted in the memory module and in the drive-based safety system and the required password file is created in the memory module. After this, the drive-based safety system must be re-parameterised. <u>General reset of device</u> (
48)

6.1 Send safe data

## 6.1 Send safe data

After the drive-based safety system has been completely parameterised via the *Safe configuration* tab, the parameter set can be safely transmitted to the device using this function.

## Note!

This function serves to overwrite the current parameter settings of the safety system with the settings in the »Engineer«!

Before the parameter set is transferred to the drive-based safety system, a plausibility check is always carried out. Only a plausible parameter set can be transferred to the safety system of the controller!

Before the safe parameter set is transferred, the module ID is checked. If the module ID defined in the parameter set does <u>not</u> correspond to the module ID saved in the drivebased system, a confirmation prompt appears in order to prevent an unintended change of the module ID through parameter setting.

- If after having checked the module IDs you answer the confirmation prompt with **Yes**, the module ID defined in the parameter set is stored in the non-volatile memory of the controller.
- <u>C15017</u> displays the module ID stored in the controller at the last parameter set transfer.
- The module ID stored in the controller also remains available after a general reset.

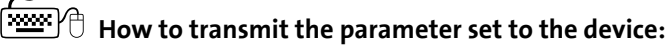

- 1. Unless there is an online connection, establish an online connection to the device.
- 2. Go to the *Safe transfer* dialog box and click **Send**.
  - A confirmation prompt appears asking whether the parameter is really to be transmitted to the device.
- 3. Answer the confirmation prompt with Yes to continue the action.

If you are not yet registered as a user, first the Password entry dialog box is displayed.

- 4. Enter the device password and confirm with OK.
  - Unless an individual password has been defined, enter the standard password "Lenze SM301".
  - After the password has been entered, you are registered as a user for a time period of 30 minutes. Within this period, the password does not need to be entered again for calling a password-protected function if the online connection to the device remains established without any interruptions.

After the registration, the parameter set is transmitted to the device, and a status message displays whether the action was successful.

5. Confirm the status message with **OK**.

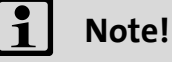

After the parameter set has been transmitted, make a check of the item designation and a check/acceptance of the safety functions!

Detailed information on the check/acceptance can be found in the manual for drive based safety of the 8400 protec series.

## 6.2 Read safe data from device

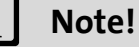

This function serves to overwrite the parameter settings in the »Engineer« with the current settings of the drive-based safety system!

Only a valid parameter set can be read back from the drive-based safety system.

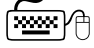

 $\ddot{artural}$  How to read the parameter set from the device:

- 1. Unless there is an online connection, establish an online connection to the device.
- 2. Go to the Safe transfer dialog box and click Upload.
  - A confirmation prompt appears asking whether the parameter is really to be uploaded from the device.
- 3. Answer the confirmation prompt with Yes to continue the action.

If you are not yet registered as a user, first the Password entry dialog box is displayed.

- 4. Enter the device password and confirm with OK.
  - Unless an individual password has been defined, enter the standard password "Lenze SM301".
  - After the password has been entered, you are registered as a user for a time period of 30
    minutes. Within this period, the password does not need to be entered again for calling
    a password-protected function if the online connection to the device remains
    established without any interruptions.

After the registration, the parameter set is uploaded from the device, and a status message displays whether the action was successful.

5. Confirm the status message with OK.

6.3 Write parameter set into file

#### 6.3 Write parameter set into file

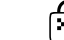

## How to write the parameter set into a file:

- 1. Go to the Safe transfer dialog box and click Write file.
  - The Safe parameter set dialog box is displayed.
- 2. Select the directory from the Save in list field, in which the file is to be saved.
- 3. Enter a file name into the File name input field.
- 4. Click Save.
  - The current parameter settings are saved in the selected parameter set file (\*.bin) and the Save parameter set dialog box is closed.
  - · After this, a status message displays whether the action could be carried out successfully.
- 5. Confirm the status message with OK.

#### 6.4 Read parameter set out of file

## Note!

This function serves to overwrite the parameter settings in the »Engineer« with the settings of the selected parameter set file (\*.bin)!

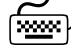

## How to read the parameter set out of the file:

- 1. Go to the Safe transfer dialog box and click Read file.
  - A confirmation prompt appears asking whether the data is really to be uploaded and the parameter settings in the »Engineer« are to be overwritten.
- 2. Answer the confirmation prompt with Yes to continue the action.
  - The Read parameter set dialog box is displayed.
- 3. Select the directory which contains the file to be read from the **Search in** list field.
- 4. Enter the name of the file to be read into the File name input field.
- 5. Click Open.
  - The current parameter settings are overwritten with the settings of the selected parameter set file (\*.bin) and the Open parameter set dialog box is closed.
  - After this, a status message displays whether the action could be carried out successfully.
- 6. Confirm the status message with OK.

General reset of device 6.5

#### General reset of device 6.5

A general reset is, among other things, required for initialising the memory module if the controller (with the memory module) is used together with the drive-based safety system for the first time.

## Note!

This function serves to reset the safety system to the delivery status.

- The safe parameter set in the memory module and in the drive-based safety system is deleted.
- The password file required for the safe parameter transfer is re-created in the memory module. This causes the individual device password defined before to be reset to the standard password.
- Afterwards the drive-based safety system must be re-parameterised.

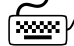

## How to execute a general reset of the device:

- 1. Unless there is an online connection, establish an online connection to the device.
- 2. Go to the advanced Safe transfer dialog box and click As-delivered.
  - The Standard password entry dialog box is displayed.
- 3. Enter the standard password and confirm with OK.

• The standard password is "Lenze SM301".

The general reset is executed and then a status message displays whether the action could be carried out successfully.

4. Confirm the status message with OK.

6.6 Password management

#### **Password management** 6.6

For a safe parameter transfer, the device password must be entered.

- For initial commissioning, the standard password "Lenze SM301" has to be used as device password.
- The Change Password function serves to define an individual device password.

## Note!

After the password has been entered, you are registered as a user for a time period of 30 minutes.

- Within this period, the password does not need to be entered again for calling a password-protected function if the online connection to the device remains established without any interruptions.
- The status of registration is displayed in the bottom right corner of the Safe transfer dialog box.
- Click the Logout User button to log out before the 30 minutes have elapsed.

## **Change Password**

This function serves to define an individual device password.

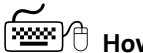

How to change the device password:

- 1. Unless there is an online connection, establish an online connection to the device.
- 2. Go to the advanced Safe transfer dialog box and enter the new password into the New Password input field.
  - The password must have at least 6 characters.
- 3. For verifying the new password re-enter it into the Verify Password input field.
  - Only if this input matches the input in the New Password input field, the password can be changed.
- 4. Click the Change Password button.

If you are not yet registered as a user, first the Password entry dialog box is displayed.

- 5. Enter the device password and confirm with **OK**.
  - Unless an individual password has been defined, enter the standard password "Lenze SM301".

After log-on the password is changed and then a status message displays whether the action could be carried out successfully.

6. Confirm the status message with **OK**.

## Note!

This chapter supplements the parameter list and the table of attributes provided in the online documentation for the controller by parameters of drive-based safety system.

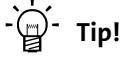

General information on parameters can be found in the online documentation for the controller.

## 7.1 Parameter list

This chapter lists all parameters of the safety option 30 in numerically ascending order.

## Note!

Parameter settings are only possible via the Safe configuration tab!

► <u>Safe configuration</u> (□ 22)

Only read access is possible to the parameters of the drive-based safety system via the »Engineer« parameter list (tab *All parameters*  $\rightarrow$  category **Safety Option 30**) and the keypad!

# 7Parameter reference7.1Parameter list | C15000

\_\_\_\_\_

#### C15000

| Parameter   Name:<br>C15000   Status of       | safety functions                         |                                | Data type: BITFIELD_32<br>Index: 9575 <sub>d</sub> = 2567 <sub>h</sub> |  |
|-----------------------------------------------|------------------------------------------|--------------------------------|------------------------------------------------------------------------|--|
| Bit-coded status word of the safety functions |                                          |                                |                                                                        |  |
| Display range (min.                           | hex value   max. hex value)              |                                |                                                                        |  |
|                                               |                                          |                                |                                                                        |  |
| Value is bit-coded                            |                                          | Information                    |                                                                        |  |
| Bit 0                                         | STO active                               | ▶ Safe torque off (STO)        |                                                                        |  |
| Bit 1                                         | SS1 active                               | ▶ <u>Safe stop 1 (SS1)</u>     |                                                                        |  |
| Bit 2                                         | Reserved                                 |                                |                                                                        |  |
| Bit 3                                         | Reserved                                 |                                |                                                                        |  |
| Bit 4                                         | Reserved                                 |                                |                                                                        |  |
| Bit 5                                         | Reserved                                 |                                |                                                                        |  |
| Bit 6                                         | Reserved                                 |                                |                                                                        |  |
| Bit 7                                         | Reserved                                 |                                |                                                                        |  |
| Bit 8                                         | Reserved                                 |                                |                                                                        |  |
| Bit 9                                         | ES active                                | Enable switch (ES)             |                                                                        |  |
| Bit 10                                        | Reserved                                 |                                |                                                                        |  |
| Bit 11                                        | OMS                                      | Operation mode selector (OMS)  |                                                                        |  |
| Bit 12                                        | Reserved                                 |                                |                                                                        |  |
| Bit 13                                        | Reserved                                 |                                |                                                                        |  |
| Bit 14                                        | Reserved                                 |                                |                                                                        |  |
| Bit 15                                        | Reserved                                 |                                |                                                                        |  |
| Bit 16                                        | Reserved                                 |                                |                                                                        |  |
| Bit 17                                        | Reserved                                 |                                |                                                                        |  |
| Bit 18                                        | Reserved                                 |                                |                                                                        |  |
| Bit 19                                        | Reserved                                 |                                |                                                                        |  |
| Bit 20                                        | Reserved                                 |                                |                                                                        |  |
| Bit 21                                        | Reserved                                 |                                |                                                                        |  |
| Bit 22                                        | Reserved                                 |                                |                                                                        |  |
| Bit 23                                        | SSE active                               | Emergency stop function        |                                                                        |  |
| Bit 24                                        | SD-In1 active                            |                                |                                                                        |  |
| Bit 25                                        | SD-In2 active                            |                                |                                                                        |  |
| Bit 26                                        | Reserved                                 |                                |                                                                        |  |
| Bit 27                                        | Reserved                                 |                                |                                                                        |  |
| Bit 28                                        | Reserved                                 |                                |                                                                        |  |
| Bit 29                                        | OMS active                               | ► Safe operation mode selector |                                                                        |  |
| Bit 30                                        | Reserved                                 |                                |                                                                        |  |
| Bit 31                                        | Error active                             |                                |                                                                        |  |
| 🗹 Read access 🛛 Write                         | e access 🛛 CINH 🖾 PLC-STOP 🖾 No transfer |                                |                                                                        |  |

\_\_\_\_\_

| Parameter   Name:                                                                 | Data type: UNSIGNED_8                        |
|-----------------------------------------------------------------------------------|----------------------------------------------|
| C15002   Command                                                                  | Index: 9573 <sub>d</sub> = 2565 <sub>h</sub> |
| This code is for device-internal use only and must not be written to by the user! |                                              |

\_\_\_\_\_

| Parameter   Name:<br>C15003   Command status                                                                                                    | Data type: UNSIGNED_16<br>Index: 9572 <sub>d</sub> = 2564 <sub>h</sub> |
|----------------------------------------------------------------------------------------------------|------------------------------------------------------------------------|
| <ul> <li>Status of the current command</li> <li>The command is repeated in the high byte.</li> <li>In the low byte the status is displayed:<br/>0x00: No command</li> <li>0x01: Command executed</li> <li>0x02: Password invalid</li> <li>0x03: Command in process</li> <li>0x04: Command not known</li> <li>0x05: Command error</li> </ul> |                                                                        |
| Display range (min. value   unit   max. value)                                                                                                    |                                                                        |
| 0 2309                                                                                                    |                                                                        |
| ☑ Read access □ Write access □ CINH □ PLC STOP □ No transfer                                                                                                    | Scaling factor: 1                                                      |

\_\_\_\_\_

#### C15010

| Parameter   Name:<br>C15010   Paramete | er set status                       |                   | Data type: UNSIGNED_8<br>Index: 9565 <sub>d</sub> = 255D <sub>h</sub> |
|----------------------------------------|-------------------------------------|-------------------|-----------------------------------------------------------------------|
| Selection list (read of                | only)                               |                   |                                                                       |
| 0                                      | No parameter set                    |                   |                                                                       |
| 1                                      | Valid parameter set                 |                   |                                                                       |
| 2                                      | Read error - memory module          |                   |                                                                       |
| 3                                      | Unequal parameter set               |                   |                                                                       |
| 4                                      | CRC error                           |                   |                                                                       |
| 5                                      | Version error                       |                   |                                                                       |
| 6                                      | Format error                        |                   |                                                                       |
| 7                                      | Plausibility error                  |                   |                                                                       |
| 8                                      | Assignment error                    |                   |                                                                       |
| 9                                      | Local read error                    |                   |                                                                       |
| 10                                     | Communication error standard device |                   |                                                                       |
| 🗹 Read access 🛛 Write                  | access CINH PLC STOP No transfer    | Scaling factor: 1 |                                                                       |

#### C15011

| Parameter   Name:<br>C15011   Parameter CRC |                             |                      |                   | Data type: UNSIGNED_32<br>Index: 9564 <sub>d</sub> = 255C <sub>h</sub> |
|---------------------------------------------|-----------------------------|----------------------|-------------------|------------------------------------------------------------------------|
| Parameter checks                            | um (CRC = Cyclic Re         | dundancy Code)       |                   |                                                                        |
| Display range (min                          | . value   unit   max. value | )                    |                   |                                                                        |
| 0                                           |                             | 4294967295           |                   |                                                                        |
| Subcodes                                    |                             |                      | Information       |                                                                        |
| C15011/1                                    |                             |                      | CRC safety system |                                                                        |
| C15011/2                                    |                             |                      | CRC memory module |                                                                        |
| 🗹 Read access 🛛 Writ                        | e access 🗆 CINH 🗆 PL        | C STOP 🛛 No transfer | Scaling factor: 1 |                                                                        |

| Parameter   Name:                                                                 | Data type: UNSIGNED_32                       |
|-----------------------------------------------------------------------------------|----------------------------------------------|
| C15012   Password                                                                 | Index: 9563 <sub>d</sub> = 255B <sub>h</sub> |
| This code is for device-internal use only and must not be written to by the user! |                                              |

| Parameter   Na<br><b>C15013   P</b> | <sup>ame:</sup><br>arameter se | t creation time        |               |                   | Data type: UNSIGNED_64<br>Index: 9562 <sub>d</sub> = 255A <sub>h</sub> |
|-------------------------------------|--------------------------------|------------------------|---------------|-------------------|------------------------------------------------------------------------|
| Time of pa                          | rameter set                    | creation               |               |                   |                                                                        |
| Display rar                         | nge (min. value                | e   unit   max. value) |               |                   |                                                                        |
| 0                                   |                                | 18446744073            | 3709552000    |                   |                                                                        |
| ☑ Read access                       | □ Write acce                   | ss CINH PLC STOP       | □ No transfer | Scaling factor: 1 |                                                                        |

\_\_\_\_\_

## C15014

| Parameter   Name:<br>C15014   Time of RTC parameter setting                                     | Data type: VISIBLE_STRING<br>Index: 9561 <sub>d</sub> = 2559 <sub>h</sub> |  |
|-------------------------------------------------------------------------------------------------|---------------------------------------------------------------------------|--|
| Time of acceptance of the parameter set from the memory module as value of the real-time (RTC). |                                                                           |  |
| ☑ Read access □ Write access □ CINH □ PLC-STOP □ No transfer                                    |                                                                           |  |

## C15015

| Parameter   Name:<br>C15015   Time of sec. parameter setting                                                       |  | Data type: UNSIGNED_32<br>Index: 9560 <sub>d</sub> = 2558 <sub>h</sub> |  |
|----------------------------------------------------------------------------------------------------|--|------------------------------------------------------------------------|--|
| Time of acceptance of the parameter set from the memory module as value of the power-on time meter from controller |  | time meter from the                                                    |  |
| Display range (min. value   unit   max. value)                                                                     |  |                                                                        |  |
| 0 s 4294967295                                                                                                    |  |                                                                        |  |
| ☑ Read access □ Write access □ CINH □ PLC STOP □ No transfer Scaling factor: 1                                     |  |                                                                        |  |

## C15016

| Parameter   Name:<br>C15016   Parameter set version |                                           | Data type: UNSIGNED_8<br>Index: 9559 <sub>d</sub> = 2557 <sub>h</sub> |  |
|-----------------------------------------------------|-------------------------------------------|-----------------------------------------------------------------------|--|
| Display of the para                                 | ameter set version available in the drive | e-based safety system.                                                |  |
| Selection list (read of                             | only)                                     |                                                                       |  |
| 0                                                   | No current parameter set                  |                                                                       |  |
| 1                                                   | Parameter set V1.0                        |                                                                       |  |
| 2                                                   | Parameter set V1.1                        |                                                                       |  |
| 3                                                   | Parameter set V1.2                        |                                                                       |  |
| 🗹 Read access 🛛 Write                               | e access 🛛 CINH 🗆 PLC STOP 🔲 No transfer  | Scaling factor: 1                                                     |  |

| Parameter   Name:<br>C15017   Stored module ID |                                                              |       | Data type: UNSIGNED_16<br>Index: 9558 <sub>d</sub> = 2556 <sub>h</sub> |  |
|------------------------------------------------|--------------------------------------------------------------|-------|------------------------------------------------------------------------|--|
| Display range (min.                            | value   unit   max. value)                                   |       |                                                                        |  |
| 0                                              |                                                              | 65535 |                                                                        |  |
| 🗹 Read access 🛛 Write                          | ☑ Read access □ Write access □ CINH □ PLC STOP □ No transfer |       | Scaling factor: 1                                                      |  |

\_\_\_\_\_

| Parameter   Name:<br>C15030   SD-In Sensor type            |                                  |                    | Data type: UNSIGNED_8<br>Index: 9545 <sub>d</sub> = 2549 <sub>h</sub> |
|------------------------------------------------------------|----------------------------------|--------------------|-----------------------------------------------------------------------|
| Configuration of sensor types which are connected to the s |                                  | e safe inputs.     |                                                                       |
| Selection list                                             |                                  |                    |                                                                       |
| 0                                                          | Input is deactivated             |                    |                                                                       |
| 1                                                          | Passive sensor                   |                    |                                                                       |
| 2                                                          | Active sensor                    |                    |                                                                       |
| Subcodes                                                   |                                  | Information        |                                                                       |
| C15030/1                                                   |                                  | SD-In1 sensor type |                                                                       |
| C15030/2                                                   |                                  | SD-In2 sensor type |                                                                       |
| 🗹 Read access 🛛 Write                                      | access CINH PLC STOP No transfer | Scaling factor: 1  |                                                                       |

\_\_\_\_\_

## C15031

| Parameter   Name:<br>C15031   SD-In Sensor function |                                          |                                | Data type: UNSIGNED_8<br>Index: 9544 <sub>d</sub> = 2548 <sub>h</sub> |
|-----------------------------------------------------|------------------------------------------|--------------------------------|-----------------------------------------------------------------------|
| Function configuration of the safe inputs.          |                                          |                                |                                                                       |
| Selection list II                                   |                                          | Information                    |                                                                       |
| 0                                                   | Free assignment                          | Safety function set in C15032. |                                                                       |
| 1                                                   | Emergency stop                           |                                |                                                                       |
| 2                                                   | Operation mode selector                  |                                |                                                                       |
| 3                                                   | Enable switch                            |                                |                                                                       |
| Subcodes                                            |                                          | Information                    |                                                                       |
| C15031/1                                            |                                          | SD-In1 sensor function         |                                                                       |
| C15031/2                                            |                                          | SD-In2 sensor function         |                                                                       |
| 🗹 Read access 🛛 Write                               | e access 🗆 CINH 🗆 PLC STOP 🗆 No transfer | Scaling factor: 1              |                                                                       |

| Parameter   Name:<br>C15032   SD-In Free assignment                                                                                               |                                  |                                | Data type: UNSIGNED_8<br>Index: 9543 <sub>d</sub> = 2547 <sub>h</sub> |
|----------------------------------------------------------------------------------------------------|----------------------------------|--------------------------------|-----------------------------------------------------------------------|
| Assignment of a safety function to a safe input.<br>• Only possible if the sensor function "Free assignment" is set for the safe input in C15031. |                                  |                                |                                                                       |
| Selection list                                                                                                    |                                  | Information                    |                                                                       |
| 0                                                                                                    | STO                              | ▶ <u>Safe torque off (STO)</u> |                                                                       |
| 1                                                                                                    | SS1                              | ▶ Safe stop 1 (SS1)            |                                                                       |
| 9                                                                                                    | No function                      |                                |                                                                       |
| Subcodes                                                                                                    |                                  | Information                    |                                                                       |
| C15032/1                                                                                                    |                                  | SD-In1 free assignment         |                                                                       |
| C15032/2 SD-In2 free assignment                                                                                                    |                                  |                                |                                                                       |
| 🗹 Read access 🛛 Write                                                                                                    | access CINH PLC STOP No transfer | Scaling factor: 1              |                                                                       |

\_\_\_\_\_

| Parameter   Name:<br>C15033   SD-In Discrepancy time                                                                                   |          |                         | Data type: UNSIGNED_16<br>Index: 9542 <sub>d</sub> = 2546 <sub>h</sub> |  |
|----------------------------------------------------------------------------------------------------|----------|-------------------------|------------------------------------------------------------------------|--|
| Maximum time for which both channels of a safe input may have non-equivalent states without the safety engineering detecting an error. |          |                         | hout the safety                                                        |  |
| Display range (min. value   unit   max. value)                                                                                         |          |                         |                                                                        |  |
| 0                                                                                                    | ms       | 30000                   |                                                                        |  |
| Subcodes                                                                                                    |          |                         | Information                                                            |  |
| C15033/1                                                                                                    |          | SD-In1 discrepancy time |                                                                        |  |
| C15033/2                                                                                                    |          | SD-In2 discrepancy time |                                                                        |  |
| ☑ Read access □ Write                                                                                                    | e access | STOP 🗆 No transfer      | Scaling factor: 1                                                      |  |

\_\_\_\_\_

## C15034

| Parameter   Name:<br>C15034   SD-In Input delay                                                                                                    |                       |                    | Data type: UNSIGNED_8<br>Index: 9541 <sub>d</sub> = 2545 <sub>h</sub>                                     |
|----------------------------------------------------------------------------------------------------|-----------------------|--------------------|----------------------------------------------------------------------------------------------------|
| Time between the recognition of the signal change and the effective evaluation of an input signal. As a result multiple and short signal changes due to contact bounce of the components are not taken into account. |                       |                    | he effective evaluation of an input signal. As a result,<br>of the components are not taken into account. |
| Display range (min. value   unit   max. value)                                                                                                    |                       |                    |                                                                                                    |
| 0                                                                                                    | ms                    | 100                |                                                                                                    |
| Subcodes                                                                                                    | Subcodes              |                    | Information                                                                                               |
| C15034/1                                                                                                    |                       |                    | SD-In1 input delay                                                                                        |
| C15034/2                                                                                                    |                       |                    | SD-In2 input delay                                                                                        |
| 🗹 Read access 🛛 Write                                                                                                    | e access 🗆 CINH 🗆 PLC | STOP 🛛 No transfer | Scaling factor: 1                                                                                         |

#### C15035

| Parameter   Name:                                                                 | Data type: UNSIGNED_8                        |
|-----------------------------------------------------------------------------------|----------------------------------------------|
| C15035   C15035                                                                   | Index: 9540 <sub>d</sub> = 2544 <sub>h</sub> |
| This code is for device-internal use only and must not be written to by the user! |                                              |

| Parameter   Name:                                                                 | Data type: UNSIGNED_16                       |
|-----------------------------------------------------------------------------------|----------------------------------------------|
| C15036   C15036                                                                   | Index: 9539 <sub>d</sub> = 2543 <sub>h</sub> |
| This code is for device-internal use only and must not be written to by the user! |                                              |

# 7Parameter reference7.1Parameter list | C15040

#### C15040

\_\_\_\_\_

| Parameter   Name:         Data type: BITFIELD           C15040   Input image         Index: 9535 <sub>d</sub> = 25 |                                        |                                      | Data type: BITFIELD_32<br>Index: 9535 <sub>d</sub> = 253F <sub>h</sub> |
|----------------------------------------------------------------------------------------------------|----------------------------------------|--------------------------------------|------------------------------------------------------------------------|
| Input image of the                                                                                                 | external inputs of the drive-based saf | ety system, displayed according to o | channels.                                                              |
| Display range (min.                                                                                                | hex value   max. hex value)            |                                      |                                                                        |
|                                                                                                    |                                        |                                      |                                                                        |
| Value is bit-coded                                                                                                 | •                                      | Information                          |                                                                        |
| Bit 0                                                                                                    | SD-In1 channel A                       | ► Safe inputs                        |                                                                        |
| Bit 1                                                                                                    | SD-In1 channel B                       | ► Safe inputs                        |                                                                        |
| Bit 2                                                                                                    | SD-In2 channel A                       | ▶ <u>Safe inputs</u>                 |                                                                        |
| Bit 3                                                                                                    | SD-In2 channel B                       | ▶ <u>Safe inputs</u>                 |                                                                        |
| Bit 4                                                                                                    | Reserved                               |                                      |                                                                        |
| Bit 5                                                                                                    | Reserved                               |                                      |                                                                        |
| Bit 6                                                                                                    | Reserved                               |                                      |                                                                        |
| Bit 7                                                                                                    | Reserved                               |                                      |                                                                        |
| Bit 8                                                                                                    | Reserved                               |                                      |                                                                        |
| Bit 9                                                                                                    | Reserved                               |                                      |                                                                        |
| Bit 10                                                                                                    | Reserved                               |                                      |                                                                        |
| Bit 11                                                                                                    | Reserved                               |                                      |                                                                        |
| Bit 12                                                                                                    | Reserved                               |                                      |                                                                        |
| Bit 13                                                                                                    | Reserved                               |                                      |                                                                        |
| Bit 14                                                                                                    | Reserved                               |                                      |                                                                        |
| Bit 15                                                                                                    | Reserved                               |                                      |                                                                        |
| Bit 16                                                                                                    | AIE                                    | AIE input (error acknowledgement     | t)                                                                     |
| Bit 17                                                                                                    | AIS                                    | AIS input (restart acknowledgeme     | nt)                                                                    |
| Bit 18                                                                                                    | Module switch                          |                                      |                                                                        |
| Bit 19                                                                                                    | Reserved                               |                                      |                                                                        |
| Bit 20                                                                                                    | Reserved                               |                                      |                                                                        |
| Bit 21                                                                                                    | Reserved                               |                                      |                                                                        |
| Bit 22                                                                                                    | Reserved                               |                                      |                                                                        |
| Bit 23                                                                                                    | Reserved                               |                                      |                                                                        |
| Bit 24                                                                                                    | Reserved                               |                                      |                                                                        |
| Bit 25                                                                                                    | Reserved                               |                                      |                                                                        |
| Bit 26                                                                                                    | Reserved                               |                                      |                                                                        |
| Bit 27                                                                                                    | Reserved                               |                                      |                                                                        |
| Bit 28                                                                                                    | Reserved                               |                                      |                                                                        |
| Bit 29                                                                                                    | Reserved                               |                                      |                                                                        |
| Bit 30                                                                                                    | Reserved                               |                                      |                                                                        |
| Bit 31                                                                                                    | Reserved                               |                                      |                                                                        |
| ☑ Read access □ CINH □ PLC-STOP □ No transfer                                                                      |                                        |                                      |                                                                        |

\_\_\_\_\_

| Parameter   Name:                                                                 | Data type: BITFIELD_32                       |
|-----------------------------------------------------------------------------------|----------------------------------------------|
| C15051   C15051                                                                   | Index: 9524 <sub>d</sub> = 2534 <sub>h</sub> |
| This code is for device-internal use only and must not be written to by the user! |                                              |

7.1 Parameter list | C15052

#### C15052

| Parameter   Name:                                                                 | Data type: BITFIELD_32                       |
|-----------------------------------------------------------------------------------|----------------------------------------------|
| <b>C15052   C15052</b>                                                            | Index: 9523 <sub>d</sub> = 2533 <sub>h</sub> |
| This code is for device-internal use only and must not be written to by the user! |                                              |

\_\_\_\_\_

## C15055

| Parameter   Name:                                                                 | Data type: UNSIGNED_8                        |
|-----------------------------------------------------------------------------------|----------------------------------------------|
| C15055   C15055                                                                   | Index: 9520 <sub>d</sub> = 2530 <sub>h</sub> |
| This code is for device-internal use only and must not be written to by the user! |                                              |

#### C15060

| Parameter   Name:                                                                 | Data type: BITFIELD_16                       |
|-----------------------------------------------------------------------------------|----------------------------------------------|
| C15060   C15060                                                                   | Index: 9515 <sub>d</sub> = 252B <sub>h</sub> |
| This code is for device-internal use only and must not be written to by the user! |                                              |

## C15100

| Parameter   Name:<br>C15100   S bus: Co | nfiguration                           |                   | Data type: UNSIGNED_8<br>Index: 9475 <sub>d</sub> = 2503 <sub>h</sub> |
|-----------------------------------------|---------------------------------------|-------------------|-----------------------------------------------------------------------|
| Configuration of t                      | he safety bus.                        |                   |                                                                       |
| Selection list (read of                 | only)                                 |                   |                                                                       |
| 0                                       | No safety bus                         |                   |                                                                       |
| 1                                       | PROFIsafe/PROFIBUS                    |                   |                                                                       |
| 2                                       | PROFIsafe/PROFINET                    |                   |                                                                       |
| 🗹 Read access 🛛 Write                   | e access □CINH □PLC STOP □No transfer | Scaling factor: 1 |                                                                       |

## C15101

| Parameter   Name:                                                                 | Data type: UNSIGNED_16                       |
|-----------------------------------------------------------------------------------|----------------------------------------------|
| C15101   C15101                                                                   | Index: 9474 <sub>d</sub> = 2502 <sub>h</sub> |
| This code is for device-internal use only and must not be written to by the user! |                                              |

## C15111

| Parameter   Name:<br>C15111   Safety ad | dress                      |                    |                   | Data type: UNSIGNED_16<br>Index: 9464 <sub>d</sub> = 24F8 <sub>h</sub> |
|-----------------------------------------|----------------------------|--------------------|-------------------|------------------------------------------------------------------------|
| Display range (min.                     | value   unit   max. value) |                    |                   |                                                                        |
| 0                                       |                            | 65534              |                   |                                                                        |
| 🗹 Read access 🛛 Write                   | access CINH PLC            | STOP 🗆 No transfer | Scaling factor: 1 |                                                                        |

| Parameter   Name:<br>C15112   Effective        | safety address   |                    |                   | Data type: UNSIGNED_16<br>Index: 9463 <sub>d</sub> = 24F7 <sub>h</sub> |
|------------------------------------------------|------------------|--------------------|-------------------|------------------------------------------------------------------------|
| Address used by th                             | ne safety system |                    |                   |                                                                        |
| Display range (min. value   unit   max. value) |                  |                    |                   |                                                                        |
| 1                                              |                  | 65534              |                   |                                                                        |
| 🗹 Read access 🛛 Write                          | access CINH PLC  | STOP 🗆 No transfer | Scaling factor: 1 |                                                                        |

7.1 Parameter list | C15113

#### C15113

| Parameter   Name:<br>C15113   S bus: Filter control data              |                                       |                                       | Data type: BITFIELD_32<br>Index: 9462 <sub>d</sub> = 24F6 <sub>h</sub> |
|-----------------------------------------------------------------------|---------------------------------------|---------------------------------------|------------------------------------------------------------------------|
| Bit-coded selection of the active bits in the safety bus control data |                                       |                                       |                                                                        |
| Display range (min. hex value   max. hex value)                       |                                       |                                       |                                                                        |
|                                                                       |                                       | -                                     |                                                                        |
| Value is bit-coded                                                    | · · · · · · · · · · · · · · · · · · · | Information                           |                                                                        |
| Bit 0                                                                 | STO                                   | ► <u>Safe torque off</u>              |                                                                        |
| Bit 1                                                                 | SS1                                   | ▶ <u>Safe stop 1</u>                  |                                                                        |
| Bit 2                                                                 | Reserved                              |                                       |                                                                        |
| Bit 3                                                                 | Reserved                              |                                       |                                                                        |
| Bit 4                                                                 | Reserved                              |                                       |                                                                        |
| Bit 5                                                                 | Reserved                              |                                       |                                                                        |
| Bit 6                                                                 | Reserved                              |                                       |                                                                        |
| Bit 7                                                                 | Reserved                              |                                       |                                                                        |
| Bit 8                                                                 | Reserved                              |                                       |                                                                        |
| Bit 9                                                                 | ES                                    | • <u>Safe enable switch</u>           |                                                                        |
| Bit 10                                                                | Reserved                              |                                       |                                                                        |
| Bit 11                                                                | OMS                                   | • <u>Safe operation mode selector</u> |                                                                        |
| Bit 12                                                                | Reserved                              |                                       |                                                                        |
| Bit 13                                                                | Reserved                              |                                       |                                                                        |
| Bit 14                                                                | Reserved                              |                                       |                                                                        |
| Bit 15                                                                | Reserved                              |                                       |                                                                        |
| Bit 16                                                                | PS_AIS                                | Restart acknowledgement via safe      | ty bus                                                                 |
| Bit 17                                                                | PS_AIE                                | Error acknowledgement via safety      | bus                                                                    |
| Bit 18                                                                | Reserved                              |                                       |                                                                        |
| Bit 19                                                                | Reserved                              |                                       |                                                                        |
| Bit 20                                                                | Reserved                              |                                       |                                                                        |
| Bit 21                                                                | Reserved                              |                                       |                                                                        |
| Bit 22                                                                | Reserved                              |                                       |                                                                        |
| Bit 23                                                                | SSE                                   | • Emergency stop function             |                                                                        |
| Bit 24                                                                | Reserved                              |                                       |                                                                        |
| Bit 25                                                                | Reserved                              |                                       |                                                                        |
| Bit 26                                                                | Reserved                              |                                       |                                                                        |
| Bit 27                                                                | Reserved                              |                                       |                                                                        |
| Bit 28                                                                | Reserved                              |                                       |                                                                        |
| Bit 29                                                                | Reserved                              |                                       |                                                                        |
| Bit 30                                                                | Reserved                              |                                       |                                                                        |
| Bit 31                                                                | Reserved                              |                                       |                                                                        |
| ☑ Read access □ Write access □ CINH □ PLC-STOP □ No transfer          |                                       |                                       |                                                                        |

\_\_\_\_\_

7.1 Parameter list | C15115

#### C15115

| Parameter   Name:<br>C15115   S bus: Display control data              |          |                                                  | Data type: BITFIELD_32<br>Index: 9460 <sub>d</sub> = 24F4 <sub>h</sub> |
|------------------------------------------------------------------------|----------|--------------------------------------------------|------------------------------------------------------------------------|
| Display of the safety bus control data after being filtered via C15113 |          |                                                  |                                                                        |
| Display range (min. hex value   max. hex value)                        |          |                                                  |                                                                        |
|                                                                        |          |                                                  |                                                                        |
| Value is bit-coded                                                     | :        | Information                                      |                                                                        |
| Bit 0                                                                  | STO      | ► <u>Safe torque off</u>                         |                                                                        |
| Bit 1                                                                  | SS1      | ▶ <u>Safe stop 1</u>                             |                                                                        |
| Bit 2                                                                  | Reserved |                                                  |                                                                        |
| Bit 3                                                                  | Reserved |                                                  |                                                                        |
| Bit 4                                                                  | Reserved |                                                  |                                                                        |
| Bit 5                                                                  | Reserved |                                                  |                                                                        |
| Bit 6                                                                  | Reserved |                                                  |                                                                        |
| Bit 7                                                                  | Reserved |                                                  |                                                                        |
| Bit 8                                                                  | Reserved |                                                  |                                                                        |
| Bit 9                                                                  | ES       | ► <u>Safe enable switch</u>                      |                                                                        |
| Bit 10                                                                 | Reserved |                                                  |                                                                        |
| Bit 11                                                                 | OMS      | <ul> <li>Safe operation mode selector</li> </ul> |                                                                        |
| Bit 12                                                                 | Reserved |                                                  |                                                                        |
| Bit 13                                                                 | Reserved |                                                  |                                                                        |
| Bit 14                                                                 | Reserved |                                                  |                                                                        |
| Bit 15                                                                 | Reserved |                                                  |                                                                        |
| Bit 16                                                                 | PS_AIS   | Restart acknowledgement via safe                 | ety bus                                                                |
| Bit 17                                                                 | PS_AIE   | Error acknowledgement via safety                 | ' bus                                                                  |
| Bit 18                                                                 | Reserved |                                                  |                                                                        |
| Bit 19                                                                 | Reserved |                                                  |                                                                        |
| Bit 20                                                                 | Reserved |                                                  |                                                                        |
| Bit 21                                                                 | Reserved |                                                  |                                                                        |
| Bit 22                                                                 | Reserved |                                                  |                                                                        |
| Bit 23                                                                 | SSE      | Emergency stop function                          |                                                                        |
| Bit 24                                                                 | Reserved |                                                  |                                                                        |
| Bit 25                                                                 | Reserved |                                                  |                                                                        |
| Bit 26                                                                 | Reserved |                                                  |                                                                        |
| Bit 27                                                                 | Reserved |                                                  |                                                                        |
| Bit 28                                                                 | Reserved |                                                  |                                                                        |
| Bit 29                                                                 | Reserved |                                                  |                                                                        |
| Bit 30                                                                 | Reserved |                                                  |                                                                        |
| Bit 31                                                                 | Reserved |                                                  |                                                                        |
| ☑ Read access □ Write access □ CINH □ PLC-STOP □ No transfer           |          |                                                  |                                                                        |

\_\_\_\_\_

| Parameter   Name:<br>C15200   OMS: Sto | p function                           |                      | Data type: UNSIGNED_8<br>Index: 9375 <sub>d</sub> = 249F <sub>h</sub> |
|----------------------------------------|--------------------------------------|----------------------|-----------------------------------------------------------------------|
| Selection of the st                    | op function during special operation |                      |                                                                       |
| Selection list (read of                | only)                                | Information          |                                                                       |
| 0                                      | STO                                  | Safe torque off      |                                                                       |
| 1                                      | SS1                                  | ▶ <u>Safe stop 1</u> |                                                                       |
| 🗹 Read access 🛛 Write                  | access CINH PLC STOP No transfer     | Scaling factor: 1    |                                                                       |

\_\_\_\_\_

## C15201

| Parameter   Name:                                                                 | Data type: UNSIGNED_8                        |
|-----------------------------------------------------------------------------------|----------------------------------------------|
| C15201   C15201                                                                   | Index: 9374 <sub>d</sub> = 249E <sub>h</sub> |
| This code is for device-internal use only and must not be written to by the user! |                                              |

#### C15205

| Parameter   Name:<br>C15205   SSE: Eme | rgency stop function                |                   | Data type: UNSIGNED_8<br>Index: 9370 <sub>d</sub> = 249A <sub>h</sub> |
|----------------------------------------|-------------------------------------|-------------------|-----------------------------------------------------------------------|
| Selection of the st                    | op function for emergency stop.     |                   |                                                                       |
| Selection list (read of                | only)                               | Information       |                                                                       |
| 0                                      | STO                                 | ► Safe torque off |                                                                       |
| 1                                      | SS1                                 | ► Safe stop 1     |                                                                       |
| 🗹 Read access 🛛 Write                  | e access CINH CPLC STOP No transfer | Scaling factor: 1 |                                                                       |

#### C15300

| Parameter   Name:<br>C15300   Restart b                   | ehaviour                         |                    | Data type: UNSIGNED_8<br>Index: 9275 <sub>d</sub> = 243B <sub>h</sub> |
|-----------------------------------------------------------|----------------------------------|--------------------|-----------------------------------------------------------------------|
| Behaviour for the restart after the functions have been d |                                  | eactivated.        |                                                                       |
| Selection list                                            |                                  |                    |                                                                       |
| 0                                                         | Acknowledged restart             |                    |                                                                       |
| 1                                                         | Automatic restart                | -                  |                                                                       |
| Subcodes                                                  |                                  | Information        |                                                                       |
| C15300/1                                                  |                                  | Restart - STO, SS1 |                                                                       |
| ☑ Read access □ Write                                     | access CINH PLC STOP No transfer | Scaling factor: 1  |                                                                       |

#### C15305

| Parameter   Name:<br>C15305   SS1: Stop        | time             |                     |                   | Data type: UNSIGNED_16<br>Index: 9270 <sub>d</sub> = 2436 <sub>h</sub> |
|------------------------------------------------|------------------|---------------------|-------------------|------------------------------------------------------------------------|
| Display range (min. value   unit   max. value) |                  |                     |                   |                                                                        |
| 0                                              | ms               | 30000               |                   |                                                                        |
| 🗹 Read access 🛛 Write                          | access CINH CINH | STOP IN No transfer | Scaling factor: 1 |                                                                        |

| Parameter   Name:                                                                 | Data type: UNSIGNED_16                       |
|-----------------------------------------------------------------------------------|----------------------------------------------|
| C15310   C15310                                                                   | Index: 9265 <sub>d</sub> = 2431 <sub>h</sub> |
| This code is for device-internal use only and must not be written to by the user! |                                              |

7.1 Parameter list | C15320

#### C15320

| Parameter   Name:                                                                 | Data type: UNSIGNED_16                       |
|-----------------------------------------------------------------------------------|----------------------------------------------|
| C15320   C15320                                                                   | Index: 9255 <sub>d</sub> = 2427 <sub>h</sub> |
| This code is for device-internal use only and must not be written to by the user! |                                              |

\_\_\_\_\_

#### C15321

| Parameter   Name:<br>C15321   C15321                                              | Data type: UNSIGNED_8<br>Index: 9254 <sub>d</sub> = 2426 <sub>h</sub> |
|-----------------------------------------------------------------------------------|-----------------------------------------------------------------------|
| This code is for device-internal use only and must not be written to by the user! |                                                                       |

#### C15330

| Parameter   Name:<br>C15330   C15330                                              | Data type: UNSIGNED_16<br>Index: 9245 <sub>d</sub> = 241D <sub>h</sub> |
|-----------------------------------------------------------------------------------|------------------------------------------------------------------------|
| This code is for device-internal use only and must not be written to by the user! |                                                                        |

#### C15331

| Parameter   Name:<br>C15331   C15331                                              | Data type: UNSIGNED_16<br>Index: 9244 <sub>d</sub> = 241C <sub>h</sub> |
|-----------------------------------------------------------------------------------|------------------------------------------------------------------------|
| This code is for device-internal use only and must not be written to by the user! |                                                                        |

#### C15332

| Parameter   Name:<br>C15332   C15332                                              | Data type: UNSIGNED_8<br>Index: 9243 <sub>d</sub> = 241B <sub>h</sub> |
|-----------------------------------------------------------------------------------|-----------------------------------------------------------------------|
| This code is for device-internal use only and must not be written to by the user! |                                                                       |

#### C15350

| Parameter   Name:                                                                 | Data type: UNSIGNED_16                       |
|-----------------------------------------------------------------------------------|----------------------------------------------|
| C15350   C15350                                                                   | Index: 9225 <sub>d</sub> = 2409 <sub>h</sub> |
| This code is for device-internal use only and must not be written to by the user! |                                              |

#### C15400

| Parameter   Name:                                                                 | Data type: UNSIGNED_8                        |
|-----------------------------------------------------------------------------------|----------------------------------------------|
| C15400   C15400                                                                   | Index: 9175 <sub>d</sub> = 23D7 <sub>h</sub> |
| This code is for device-internal use only and must not be written to by the user! |                                              |

#### C15401

| Parameter   Name:<br>C15401   C15401                                              | Data type: UNSIGNED_8<br>Index: 9174 <sub>d</sub> = 23D6 <sub>h</sub> |
|-----------------------------------------------------------------------------------|-----------------------------------------------------------------------|
| This code is for device-internal use only and must not be written to by the user! |                                                                       |

| Parameter   Name:                                                                 | Data type: INTEGER_16                        |
|-----------------------------------------------------------------------------------|----------------------------------------------|
| C15402   C15402                                                                   | Index: 9173 <sub>d</sub> = 23D5 <sub>h</sub> |
| This code is for device-internal use only and must not be written to by the user! |                                              |

7.1 Parameter list | C15404

#### C15404

| Parameter   Name:                                                                 | Data type: UNSIGNED_8                        |
|-----------------------------------------------------------------------------------|----------------------------------------------|
| C15404   C15404                                                                   | Index: 9171 <sub>d</sub> = 23D3 <sub>h</sub> |
| This code is for device-internal use only and must not be written to by the user! |                                              |

\_\_\_\_\_

## C15410

| Parameter   Name:                                                                 | Data type: UNSIGNED_8                        |
|-----------------------------------------------------------------------------------|----------------------------------------------|
| C15410   C15410                                                                   | Index: 9165 <sub>d</sub> = 23CD <sub>h</sub> |
| This code is for device-internal use only and must not be written to by the user! |                                              |

## C15420

| Parameter   Name:                                                                 | Data type: UNSIGNED_16                       |
|-----------------------------------------------------------------------------------|----------------------------------------------|
| C15420   C15420                                                                   | Index: 9155 <sub>d</sub> = 23C3 <sub>h</sub> |
| This code is for device-internal use only and must not be written to by the user! |                                              |

#### C15800

| Parameter   Name:<br>C15800   Current e | error type        |                   | Data type: UNSIGNED_8<br>Index: 8775 <sub>d</sub> = 2247 <sub>h</sub> |
|-----------------------------------------|-------------------|-------------------|-----------------------------------------------------------------------|
| Type of the curren                      | tly pending error |                   |                                                                       |
| Selection list (read of                 | only)             |                   |                                                                       |
| 0                                       | No error          |                   |                                                                       |
| 1                                       | Warning           |                   |                                                                       |
| 2                                       | Fault             |                   |                                                                       |
| 🗹 Read access 🛛 Write                   | e access          | Scaling factor: 1 |                                                                       |

| Parameter   Name:<br>C15801   Service of | code                   |              |               |                   | Data type: UNSIGNED_16<br>Index: 8774 <sub>d</sub> = 2246 <sub>h</sub> |
|------------------------------------------|------------------------|--------------|---------------|-------------------|------------------------------------------------------------------------|
| Display range (mir                       | ı. value   unit   max. | value)       |               |                   |                                                                        |
| 0                                        |                        |              | 65535         |                   |                                                                        |
| Subcodes                                 |                        |              |               | Information       |                                                                        |
| C15801/1                                 |                        |              |               | Service code      |                                                                        |
| C15801/2                                 |                        | Service code |               |                   |                                                                        |
| C15801/3                                 |                        |              |               | Service code      |                                                                        |
| C15801/4                                 |                        |              |               | Service code      |                                                                        |
| C15801/5                                 |                        |              |               | Service code      |                                                                        |
| C15801/6                                 |                        |              |               | Service code      |                                                                        |
| C15801/7                                 |                        |              |               | Service code      |                                                                        |
| C15801/8                                 |                        |              |               | Service code      |                                                                        |
| 🗹 Read access 🛛 Wri                      | te access 🛛 CINH       | D PLC STOP   | 🗆 No transfer | Scaling factor: 1 |                                                                        |

7.1 Parameter list | C15805

#### C15805

| Parameter   Name:<br>C15805   Service o | ode                       |                        |                   | Data type: UNSIGNED_32<br>Index: 8770 <sub>d</sub> = 2242 <sub>h</sub> |
|-----------------------------------------|---------------------------|------------------------|-------------------|------------------------------------------------------------------------|
| Display range (min                      | . value   unit   max. val | ue)                    |                   |                                                                        |
| 0                                       |                           | 4294967295             |                   |                                                                        |
| Subcodes                                |                           | ·                      | Information       |                                                                        |
| C15805/1                                |                           |                        | Service code      |                                                                        |
| C15805/2                                |                           |                        | Service code      |                                                                        |
| C15805/3                                |                           |                        | Service code      |                                                                        |
| 🗹 Read access 🛛 Writ                    | e access 🗆 CINH 🗆         | PLC STOP 🛛 No transfer | Scaling factor: 1 |                                                                        |

\_\_\_\_\_

| Parameter   Name:     Data type: BITFIELD_32       C15810   Service code     Index: 8765_d = 223D_h |                          |     |                                       |         |
|----------------------------------------------------------------------------------------------------|--------------------------|-----|---------------------------------------|---------|
|                                                                                                    |                          |     |                                       |         |
| Display range (min.                                                                                 | hex value   max. hex val | ue) |                                       |         |
|                                                                                                    |                          |     |                                       |         |
| Value is bit-coded                                                                                  | :                        |     | Information                           |         |
| Bit 0                                                                                               | STO                      |     | ► Safe torque off                     |         |
| Bit 1                                                                                               | SS1                      |     | ▶ <u>Safe stop 1</u>                  |         |
| Bit 2                                                                                               | Reserved                 |     |                                       |         |
| Bit 3                                                                                               | Reserved                 |     |                                       |         |
| Bit 4                                                                                               | Reserved                 |     |                                       |         |
| Bit 5                                                                                               | Reserved                 |     |                                       |         |
| Bit 6                                                                                               | Reserved                 |     |                                       |         |
| Bit 7                                                                                               | Reserved                 |     |                                       |         |
| Bit 8                                                                                               | Reserved                 |     |                                       |         |
| Bit 9                                                                                               | ES                       |     | Safe enable switch                    |         |
| Bit 10                                                                                              | Reserved                 |     |                                       |         |
| Bit 11                                                                                              | OMS                      |     | ► <u>Safe operation mode selector</u> |         |
| Bit 12                                                                                              | Reserved                 |     |                                       |         |
| Bit 13                                                                                              | Reserved                 |     |                                       |         |
| Bit 14                                                                                              | Reserved                 |     |                                       |         |
| Bit 15                                                                                              | Reserved                 |     |                                       |         |
| Bit 16                                                                                              | PS_AIS                   |     | Restart acknowledgement via safe      | ety bus |
| Bit 17                                                                                              | PS_AIE                   |     | Error acknowledgement via safety      | bus     |
| Bit 18                                                                                              | Reserved                 |     |                                       |         |
| Bit 19                                                                                              | Reserved                 |     |                                       |         |
| Bit 20                                                                                              | Reserved                 |     |                                       |         |
| Bit 21                                                                                              | Reserved                 |     |                                       |         |
| Bit 22                                                                                              | Reserved                 |     |                                       |         |
| Bit 23                                                                                              | SSE                      |     | Emergency stop function               |         |
| Bit 24                                                                                              | Reserved                 |     |                                       |         |
| Bit 25                                                                                              | Reserved                 |     |                                       |         |
| Bit 26                                                                                              | Reserved                 |     |                                       |         |
| Bit 27                                                                                              | Reserved                 |     |                                       |         |

\_\_\_\_\_

| Parameter   Name:<br>C15810   Service co                     | ode      |              | Data type: BITFIELD_32<br>Index: 8765 <sub>d</sub> = 223D <sub>h</sub> |  |
|--------------------------------------------------------------|----------|--------------|------------------------------------------------------------------------|--|
| Bit 28                                                       | Reserved |              |                                                                        |  |
| Bit 29                                                       | Reserved |              |                                                                        |  |
| Bit 30                                                       | Reserved |              |                                                                        |  |
| Bit 31                                                       | Reserved |              |                                                                        |  |
| Subcodes                                                     |          | Information  |                                                                        |  |
| C15810/1                                                     |          | Service code |                                                                        |  |
| C15810/2                                                     |          | Service code |                                                                        |  |
| C15810/3                                                     |          | Service code |                                                                        |  |
| C15810/4                                                     |          | Service code |                                                                        |  |
| C15810/5                                                     |          | Service code |                                                                        |  |
| C15810/6                                                     |          | Service code |                                                                        |  |
| C15810/7                                                     |          | Service code |                                                                        |  |
| C15810/8                                                     |          | Service code |                                                                        |  |
| C15810/9                                                     |          | Service code |                                                                        |  |
| C15810/10                                                    |          | Service code |                                                                        |  |
| C15810/11                                                    |          | Service code |                                                                        |  |
| Ø Read access □ Write access □ CINH □ PLC-STOP □ No transfer |          |              |                                                                        |  |

\_\_\_\_\_

## C15900

| Parameter   Name:                                            | Data type: VISIBLE_STRING                    |
|--------------------------------------------------------------|----------------------------------------------|
| C15900   Firmware product type                               | Index: 8675 <sub>d</sub> = 21E3 <sub>h</sub> |
| ☑ Read access □ Write access □ CINH □ PLC-STOP □ No transfer |                                              |

#### C15901

| Pa<br>C | arameter   Name:<br>15901   Firmware compilation date        | Data type: VISIBLE_STRING<br>Index: 8674 <sub>d</sub> = 21E2 <sub>h</sub> |
|---------|--------------------------------------------------------------|---------------------------------------------------------------------------|
| D       | isplay of the compilation date                               |                                                                           |
| ☑       | I Read access 🗆 Write access 🗆 CINH 🗆 PLC-STOP 🗆 No transfer |                                                                           |

| Parameter   Name:<br>C15902   Firmware version                     | Data type: VISIBLE_STRING<br>Index: 8673 <sub>d</sub> = 21E1 <sub>h</sub> |
|--------------------------------------------------------------------|---------------------------------------------------------------------------|
| Software of the firmware                                           |                                                                           |
| Read access     Write access     CINH     PLC-STOP     No transfer |                                                                           |

Table of attributes 7.2

#### **Table of attributes** 7.2

The table of attributes contains information which is required for communicating with the controller via parameters.

#### Note! ĭ

Safety-relevant parameters with write access can only be transmitted to the drive-based safety system by safe parameter setting with the »Engineer«.

▶ <u>Safe parameter transfer</u> (□ 44)

## How to read the table of attributes:

| Column  |        | Meaning                                                                                     | Entry                                                             |                                                                                                    |  |
|---------|--------|---------------------------------------------------------------------------------------------|-------------------------------------------------------------------|----------------------------------------------------------------------------------------------------|--|
| Code    |        | Parameter name                                                                              | Сххххх                                                            |                                                                                                    |  |
| Name    |        | Parameter short text (display text)                                                         | Text                                                              |                                                                                                    |  |
| Index   | dec    | Index under which the parameter is addressed                                                | 24575 - Lenze code number                                         | Is only required for access via a bus                                                                          |  |
|         | hex    | The subindex of array variables corresponds to the<br>Lenze subcode number.                 | 5FFF <sub>h</sub> - Lenze code number                             | system.                                                                                                    |  |
| Data DS |        | Data structure                                                                              | E                                                                 | Single variable<br>(only one parameter element)                                                                |  |
|         |        |                                                                                             | A                                                                 | Array variable<br>(several parameter elements)                                                                 |  |
|         | DA     | Number of array elements (subcodes)                                                         | Number                                                            |                                                                                                    |  |
|         | DT     | Data type                                                                                   | BITFIELD_8                                                        | 1 byte bit-coded                                                                                               |  |
|         |        |                                                                                             | BITFIELD_16                                                       | 2 byte bit coded                                                                                               |  |
|         |        |                                                                                             | BITFIELD_32                                                       | 4 bytes bit-coded                                                                                              |  |
|         |        |                                                                                             | INTEGER_8                                                         | 1 byte with sign                                                                                               |  |
|         |        |                                                                                             | INTEGER_16                                                        | 2 bytes with sign                                                                                              |  |
|         |        |                                                                                             | INTEGER_32                                                        | 4 bytes with sign                                                                                              |  |
|         |        |                                                                                             | UNSIGNED_8                                                        | 1 byte without sign                                                                                            |  |
|         |        |                                                                                             | UNSIGNED_16                                                       | 2 bytes without sign                                                                                           |  |
|         |        |                                                                                             | UNSIGNED_32                                                       | 4 bytes without sign                                                                                           |  |
|         |        |                                                                                             | VISIBLE_STRING                                                    | ASCII string                                                                                                   |  |
|         | Factor | Factor for data transmission via a bus system, depending on the number of decimal positions | Factor                                                            | 1 ≡ no decimal positions<br>10 ≡ 1 decimal position<br>100 ≡ 2 decimal positions<br>1000 ≡ 3 decimal positions |  |
| Access  | R      | Read access                                                                                 | ☑ Reading allowed                                                 |                                                                                                    |  |
|         | w      | Write access                                                                                | ☑ Writing permitted (by safe parameter setting with the »Engineer |                                                                                                    |  |
| CINH    |        | Controller inhibit required                                                                 | ☑ Writing is only possible when the controller is inhibited       |                                                                                                    |  |

| Code          | Name                           | Inc  | Data |    |    |                | Access |   |   |      |
|---------------|--------------------------------|------|------|----|----|----------------|--------|---|---|------|
|               |                                | dec  | hex  | DS | DA | Data type      | Factor | R | w | CINH |
| <u>C15000</u> | Status of safety functions     | 9575 | 2567 | E  | 1  | BITFIELD_32    |        |   |   |      |
| <u>C15003</u> | Command status                 | 9572 | 2564 | E  | 1  | UNSIGNED_16    | 1      | Ø |   |      |
| <u>C15010</u> | Parameter set status           | 9565 | 255D | E  | 1  | UNSIGNED_8     | 1      | Ø |   |      |
| <u>C15011</u> | Parameter CRC                  | 9564 | 255C | A  | 2  | UNSIGNED_32    | 1      |   |   |      |
| <u>C15013</u> | Parameter set creation time    | 9562 | 255A | E  | 1  | UNSIGNED_64    | 1      | Ø |   |      |
| <u>C15014</u> | Time of RTC parameter setting  | 9561 | 2559 | E  | 1  | VISIBLE_STRING |        | Ø |   |      |
| <u>C15015</u> | Time of sec. parameter setting | 9560 | 2558 | E  | 1  | UNSIGNED_32    | 1      |   |   |      |
| <u>C15016</u> | Parameter set version          | 9559 | 2557 | E  | 1  | UNSIGNED_8     | 1      | Ø |   |      |
| <u>C15017</u> | Stored module ID               | 9558 | 2556 | E  | 1  | UNSIGNED_16    | 1      | Ø |   |      |
| <u>C15030</u> | SD-In Sensor type              | 9545 | 2549 | A  | 2  | UNSIGNED_8     | 1      |   |   |      |
| <u>C15031</u> | SD-In Sensor function          | 9544 | 2548 | A  | 2  | UNSIGNED_8     | 1      | M |   |      |

| Code          | Name                         | Inc  | Data |    |    |                | Access |   |   |      |
|---------------|------------------------------|------|------|----|----|----------------|--------|---|---|------|
|               |                              | dec  | hex  | DS | DA | Data type      | Factor | R | w | CINH |
| <u>C15032</u> | SD-In Free assignment        | 9543 | 2547 | A  | 2  | UNSIGNED_8     | 1      | Ø |   |      |
| <u>C15033</u> | SD-In Discrepancy time       | 9542 | 2546 | A  | 2  | UNSIGNED_16    | 1      | Ø |   |      |
| <u>C15034</u> | SD-In Input delay            | 9541 | 2545 | A  | 2  | UNSIGNED_8     | 1      | Ø |   |      |
| <u>C15040</u> | Input image                  | 9535 | 253F | E  | 1  | BITFIELD_32    |        | Ø |   |      |
| <u>C15100</u> | S bus: Configuration         | 9475 | 2503 | E  | 1  | UNSIGNED_8     | 1      | Ø |   |      |
| <u>C15111</u> | Safety address               | 9464 | 24F8 | E  | 1  | UNSIGNED_16    | 1      | Ø |   |      |
| <u>C15112</u> | Effective safety address     | 9463 | 24F7 | E  | 1  | UNSIGNED_16    | 1      | Ø |   |      |
| <u>C15113</u> | S bus: Filter control data   | 9462 | 24F6 | E  | 1  | BITFIELD_32    |        | Ø |   |      |
| <u>C15115</u> | S bus: display control data  | 9460 | 24F4 | E  | 1  | BITFIELD_32    |        | Ø |   |      |
| <u>C15200</u> | OMS: Stop function           | 9375 | 249F | E  | 1  | UNSIGNED_8     | 1      | Ø |   |      |
| <u>C15205</u> | SSE: Emergency stop function | 9370 | 249A | E  | 1  | UNSIGNED_8     | 1      | Ø |   |      |
| <u>C15300</u> | Restart behaviour            | 9275 | 243B | A  | 1  | UNSIGNED_8     | 1      | Ø |   |      |
| <u>C15305</u> | SS1: Stop time               | 9270 | 2436 | E  | 1  | UNSIGNED_16    | 1      | Ø |   |      |
| <u>C15800</u> | Current error type           | 8775 | 2247 | E  | 1  | UNSIGNED_8     | 1      | Ø |   |      |
| <u>C15801</u> | Service code                 | 8774 | 2246 | A  | 8  | UNSIGNED_16    | 1      | Ø |   |      |
| <u>C15805</u> | Service code                 | 8770 | 2242 | A  | 3  | UNSIGNED_32    | 1      | Ø |   |      |
| <u>C15810</u> | Service code                 | 8765 | 223D | A  | 11 | BITFIELD_32    |        | Ø |   |      |
| <u>C15900</u> | Firmware product type        | 8675 | 21E3 | E  | 1  | VISIBLE_STRING |        | Ø |   |      |
| <u>C15901</u> | Firmware compilation date    | 8674 | 21E2 | E  | 1  | VISIBLE_STRING |        | Ø |   |      |
| <u>C15902</u> | Firmware version             | 8673 | 21E1 | E  | 1  | VISIBLE_STRING |        | Ø |   |      |

\_\_\_\_\_

## Index

## Α

AIE 28 AIS 28 Application notes 8

## С

C15000 51 C15002 51 C15003 52 C15010 52 C15011 52 C15012 52 C15013 53 C15014 53 C15015 53 C15016 53 C15017 53 C15030 54 C15031 54 C15032 54 C15033 55 C15034 55 C15035 55 C15036 55 C15040 56 C15051 56 C15052 57 C15055 57 C15060 57 C15100 57 C15101 57 C15111 57 C15112 57 C15113 58 C15115 59 C15200 60 C15201 60 C15205 60 C15300 60 C15305 60 C15310 60 C15320 61 C15321 61 C15330 61 C15331 61 C15332 <u>61</u> C15350 61 C15400 61 C15401 <u>61</u> C15402 <u>61</u> C15404 <u>62</u> C15410 62 C15420 62

C15800 <u>62</u> C15801 <u>62</u> C15805 <u>63</u> C15810 <u>63</u> C15900 <u>64</u> C15901 <u>64</u> C15902 <u>64</u> Change Password <u>49</u> Command status (C15003) <u>52</u> Conventions used <u>5</u> Current error type (C15800) <u>62</u>

## D

Device password <u>49</u> Discrepancy time <u>43</u>

## E

Effective safety address (C15112) 57 E-mail to Lenze 69 Emergency stop function 29 Error in PROFIsafe communication 21 ES 32 Export 24 Export group 24

## F

Fault <u>21</u> Feedback to Lenze <u>69</u> Firmware compilation date (C15901) <u>64</u> Firmware product type (C15900) <u>64</u> Firmware version (C15902) <u>64</u> Free assignment <u>43</u>

## G

General reset <u>48</u> General reset of device <u>48</u>

## I

Import <u>24</u> Import group <u>24</u> Input delay <u>43</u> Input image (C15040) <u>56</u>

## L

Layout of the safety instructions <u>8</u> <u>8</u> Logout User <u>49</u> LS\_SMInterface <u>12</u>

## Ν

New Password 49

## Index

## 0

OMS <u>31</u> Stop function (C15200) <u>60</u>

## Ρ

Parameter CRC (C15011) <u>52</u> Parameter list <u>50</u> Parameter set creation time (C15013) <u>53</u> Parameter set status (C15010) <u>52</u> Parameter set version (C15016) <u>53</u> Password file <u>44</u> Password management <u>49</u> Plausibility check <u>25</u>, <u>45</u> PROFIsafe <u>34</u>

## R

Read parameter set from device <u>46</u> Read parameter set out of file <u>47</u> Read safe data from device <u>46</u> Restart behaviour (C15300) <u>60</u>

## S

S bus Configuration (C15100) 57 Display control data (C15115) 59 Filter control data (C15113) 58 Safe torque off (STO) 29 Safety address (C15111) 57 Safety instructions 8 Safety system (status LEDs) 20 SD-In Discrepancy time (C15033) 55 SD-In Free assignment (C15032) 54 SD-In Input delay (C15034) 55 SD-In Sensor function (C15031) 54 SD-In Sensor type (C15030) 54 Send safe data 45 Sensor function 43 Sensor type 43 Service code (C15801) 62 Service code (C15805) 63 Service code (C15810) 63 SMS 34 SS1 30 Stop time (C15305) 60 SSE 29 Emergency stop function (C15205) 60 Standard password 49 Status displays for the safety system 20 Status of safety functions (C15000) 51 STO 29 Stored module ID (C15017) 53 System error 21

## Т

Target group <u>4</u> Time of RTC parameter setting (C15014) <u>53</u> Time of sec. parameter setting (C15015) <u>53</u>

## U

Unlock group <u>24</u> Unlocking <u>24</u>

## V

Validity <u>4</u> Verify Password <u>49</u>

## W

Write parameter set into file 47

# **FEEDBACK**

## Your opinion is important to us

These instructions were created to the best of our knowledge and belief to give you the best possible support for handling our product. If you have suggestions for improvement, please e-mail us to: feedback-docu@Lenze.de

Thank you for your support. Your Lenze documentation team 8400 protec · Drive-based safety · Software Manual · EDS84DWTSO · 13321015 · DMS 2.4 EN · 05/2013 · TD05

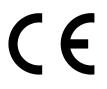

Lenze Drives GmbH Breslauer Straße 3 D-32699 Extertal Germany • 449 (0)51 54 / 82-0 • 449 (0)51 54 / 82-28 00 • Lenze@Lenze.de • www.Lenze.com

Service Lenze Service GmbH Breslauer Straße 3 D-32699 Extertal Germany ♥ 00 80 00 / 24 4 68 77 (24 h helpline) ➡ +49 (0)51 54 / 82-11 12 ♥ Service@Lenze.de

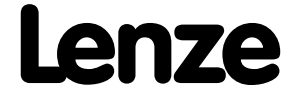